# **REGISTRO DE DERECHOHABIENTES T-REGISTRO**

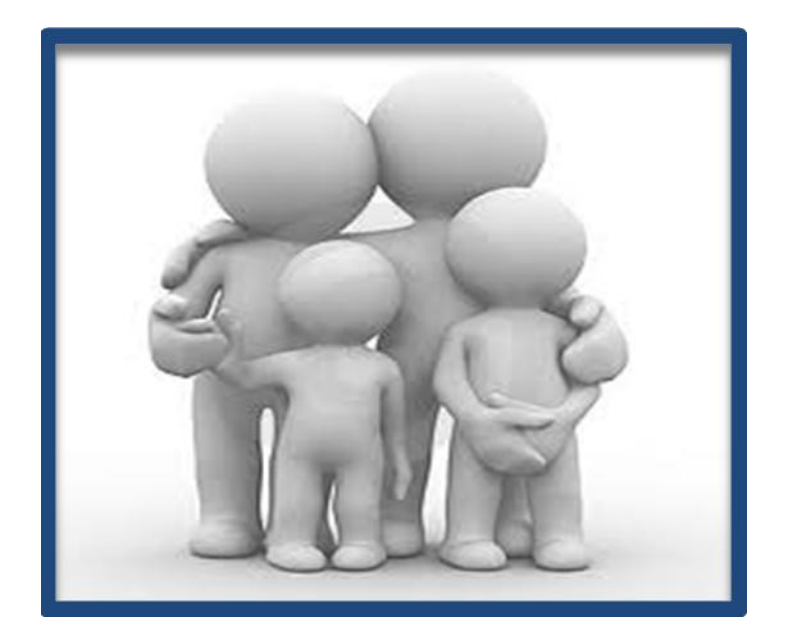

SISTEMA SUNAT OPERACIONES EN LÍNEA SUNAT

(actualizado al 12.06.2012)

### ÍNDICE

| N.°  | Preguntas                                                                                                    | Pag.  |  |  |  |
|------|----------------------------------------------------------------------------------------------------|-------|--|--|--|
| 1.   | ¿A quiénes se denomina derechohabientes?                                                                                            | 3     |  |  |  |
| 2.   | ¿Qué tipo de documentos acreditan la identidad de los derechohabientes?                                                             | 3     |  |  |  |
| 3.   | ¿Cuáles son los requisitos para el registro de los derechohabientes?                                                                |       |  |  |  |
| 4.   | ¿Qué información contiene, cuáles son las tablas paramétricas y las estructuras<br>a considerar en el Registro de derechohabientes? | 4     |  |  |  |
| 5.   | ¿Qué es el T-REGISTRO?                                                                                                    | 5     |  |  |  |
| 6.   | ¿Con qué opciones cuenta el aplicativo de Registro de Derechohabientes?                                                             | 5     |  |  |  |
| 7.   | ¿Cómo se realiza el registro de un derechohabiente en el T-REGISTRO?                                                                | 5     |  |  |  |
|      | 7.1 Alta de un derechohabiente.                                                                                                    | 6-10  |  |  |  |
|      | 7.2 Modificación de datos.                                                                                                    | 11-14 |  |  |  |
|      | 7.3 Baja de un derechohabiente.                                                                                                    | 14    |  |  |  |
| 8.   | Carga masiva al T-REGISTRO                                                                                                    | 14-15 |  |  |  |
|      | 8.1 Alta masiva.                                                                                                    | 15-19 |  |  |  |
|      | 8.2 Baja masiva.                                                                                                    | 20    |  |  |  |
| 9.   | Consultas y reportes.                                                                                                    | 20    |  |  |  |
| 10.  | Preguntas frecuentes.                                                                                                    | 20-25 |  |  |  |
| Anex | <b>o 1</b> - Estructura de los archivos de importación para el alta masiva.                                                         | 26    |  |  |  |
| Anex | <b>o 2</b> - Estructura de los archivos de importación para la baja masiva.                                                         | 27    |  |  |  |
| Anex | <b>xo 3</b> – Listado de errores relacionados con la validación de estructuras.                                                     | 28-30 |  |  |  |
| Anex | <b>o 4</b> – Descripción de validaciones en la carga masiva.                                                                        | 31-39 |  |  |  |

2

### 1. ¿A quiénes se denomina derechohabientes?

Se denomina derechohabientes a los familiares del trabajador, pensionista u otro asegurado regular al EsSalud (en adelante el Titular) a quienes el empleador podrá inscribir por medio del T-REGISTRO, a través de SOL, con el fin de que puedan acceder a las prestaciones que el EsSalud brinda.

Pueden ser Derechohabientes:

- 1. El/la cónyuge o concubino(a),
- 2. El/la hijo(a) menor de edad o al mayor de edad incapacitado en forma total y permanente para el trabajo,
- 3. La madre gestante con respecto al hijo concebido, mientras dure el período de la concepción.

Hay que tener presente que estas personas solo podrán ser inscritas como derechohabientes en la medida que a su vez no sean asegurados regulares.

2. ¿Qué tipo de documentos acreditan la identidad de los derechohabientes? Únicamente:

- a. DNI, para todos los nacionales, sean menores o mayores de edad.
- b. Carné de extranjería, en caso de extranjeros.
- c. Pasaporte, en caso de extranjeros.

### 3. ¿Cuáles son los requisitos para el registro de los derechohabientes?

A partir del 01.02.2011, el registro de los derechohabientes se realiza a través de SUNAT Operaciones en Línea por medio del T-REGISTRO.

Para efectos de que su empleador realice el registro de sus derechohabientes, el titular, deberá presentarle fotocopia de los siguientes documentos, según se trate del alta y la baja, así como de la modificación de sus datos:

### PARA EL ALTA

Además de la fotocopia del documento de identidad del derechohabiente, deberá presentar fotocopia de:

### Cónyuge

- ✓ Acta o Partida de matrimonio civil.
- ✓ En el caso de matrimonio celebrado en el extranjero el Acta o Partida de matrimonio inscrito en el Registro Consular peruano del lugar de celebración del acto o el Acta o Partida de matrimonio legalizado por el consulado peruano de su jurisdicción y por el Ministerio de Relaciones Exteriores e inscrito en la municipalidad o RENIEC.

### Concubino(a)

- Escritura Pública de reconocimiento de la Unión de Hecho, según el trámite señalado en la Ley N.º 29560, o
- Resolución Judicial de reconocimiento de la Unión de Hecho.
- $\checkmark$ Declaración jurada de existencia de Unión de Hecho (a partir del 15.02.2012).

### Hijo menor de edad

- ✓ Solo DNI del hijo menor de edad. Corresponde al empleador verificar la relación de parentesco en los datos consignados en este documento.
- ✓ En el caso del hijo menor de edad identificado con carné de extranjería o pasaporte, el acta de nacimiento o documento análogo que sustenta la filiación.

### Hijo mayor de edad

Resolución de Incapacidad otorgada por el Centro Asistencial de EsSalud, la misma que es tramitada por el titular, según los procedimientos aprobados por dicha entidad. Corresponde al empleador verificar la relación de filiación en los datos consignados en este documento.

### Gestante

Escritura Pública, testamento o la sentencia de declaratoria de paternidad que acredite el reconocimiento del concebido.

### PARA LA MODIFICACIÓN DE LOS DATOS

En todos los casos: Fotocopia de los documentos que sustentan la modificación de la información a realizar.

### Para la <u>**baja**</u>

Fotocopia de los documentos que sustentan la baja, según el siguiente detalle:

### Cónyuge

- ✓ Acta o Partida de defunción, o
- ✓ Partida de matrimonio civil con anotación marginal de divorcio o disolución de vínculo matrimonial.

### Concubino(a)

- Acta o Partida de defunción, o
- ✓ Declaración jurada de fin de relación de concubinato o cese de la Unión de Hecho suscrita por el concubino y el titular.

**Hijo menor de edad**, **mayor de edad incapacitado** total permanente y **Gestante**, el Acta o Partida de defunción.

Para otros motivos de baja de inscripción se presentarán los documentos que sustenten la baja.

# 4. ¿Qué información contiene, cuáles son las tablas paramétricas y las estructuras a considerar en el Registro de Derechohabientes?

Mediante Resolución Ministerial N.° 121-2011-TR\*, el Ministerio de Trabajo y de Promoción del Empleo, aprobó los siguientes anexos:

| Anexo 1 | Aprueba el contenido de la información de derechohabientes que se solicitará a través del T-REGISTRO.                                                         |
|---------|----------------------------------------------------------------------------------------------------|
| Anexo 2 | Tablas paramétricas que se utilizan en el registro de derechohabientes a realizarse en SOL en la opción T-REGISTRO. (Modificado por R.S. N.º 016-2012/SUNAT). |
| Anexo 3 | Contiene la Estructura de datos requerida por los archivos de importación, para aquellos                                                                      |

| empleadores que opten por el alta o baja de los derechobabientes de manera masiva |
|-----------------------------------------------------------------------------------|
| completiere que epien per el tita e baja de les derechentes de manera materia.    |
|                                                                                   |
|                                                                                   |

\*Esta Resolución Ministerial, recoge los anexos de la RM 009-2011-TR.

Cabe indicar que esta información, tablas y estructuras sólo serán utilizadas para efectos del T-REGISTRO, no para la elaboración del PDT Planilla Electrónica – Formulario Virtual N.º 601.

### 5. ¿Qué es el T-REGISTRO?

El T-REGISTRO, constituye el registro de información laboral a implementarse en SOL, que incluye información del empleador, de los trabajadores, pensionistas, prestadores de servicios, personal en formación laboral, personal de terceros y derechohabientes. (Ver artículo 4-A del D.S. N.° 015-2010-TR).

En esta primera etapa, **a partir de febrero de 2011**, se implementará en el T-REGISTRO la información correspondiente a derechohabientes y a partir del 1 de agosto de 2011, se completará con el resto de la información detallada.

### 6. ¿Con qué opciones cuenta el aplicativo de Registro de Derechohabientes?

El aplicativo cuenta con las siguientes funcionalidades:

- a. **Registro**, a través de esta opción se realizará el alta y la baja de derechohabientes, así como la modificación de sus datos, de forma manual, de uno en uno.
- b. **Carga masiva**, a través de esta opción se realizará el alta y la baja de los derechohabientes mediante la importación de archivos. Esta opción ha sido desarrollada para facilitar el ingreso de la información a empleadores que requieran presentar grandes volúmenes de información de derechohabientes.
- c. **Consultas y reportes**, aquí podrá verificar los derechohabientes inscritos por rango de fechas, por titular y por derechohabiente. Asimismo, le posibilita efectuar la descarga de derechohabientes activos, dados de baja y aquellos observados en el proceso de carga inicial.

### 7. ¿Cómo se realiza el registro de un derechohabiente en el T-REGISTRO?

i. Ingrese a SOL, registre el RUC del empleador, el usuario y su clave SOL, luego pulse "Iniciar Sesión".

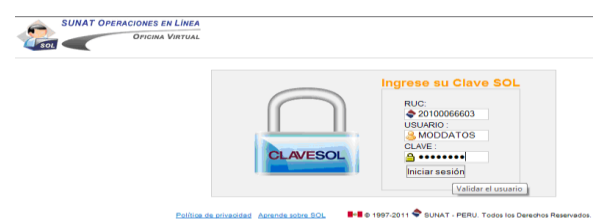

ii. Ubíquese en el menú SOL, Mi RUC y Otros registros, la opción T-Registro/ Registro de Derechohabientes/ <u>Registro.</u>

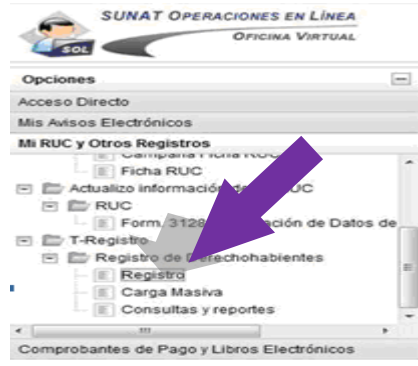

iii. Seleccione el tipo y número de documento del titular respecto del cual se van a registrar derechohabientes y luego pulse "Buscar".

| Registro de Derechohabientes                                                                                                    |                  |  |  |  |  |  |  |  |
|----------------------------------------------------------------------------------------------------|------------------|--|--|--|--|--|--|--|
| Sr. Empleador:<br>Esta opción de la aplicación le permitirá registrar el alta y baja de los derechohabientes, de sus trabajadores y pensionistas (titulares), así como la<br>modificación de sus datos, de manera individual.<br>Ingrese el tipo y número de documento de identidad del titular al cual se va adicionar, modificar o dar de baja un derechohabiente. |                  |  |  |  |  |  |  |  |
| Datos de Titular                                                                                                    |                  |  |  |  |  |  |  |  |
| Tipo de documento de identidad                                                                                                    | 07 : PASAPORTE 🔻 |  |  |  |  |  |  |  |
| Número de Documento                                                                                                    | 15330567         |  |  |  |  |  |  |  |
| Buscar                                                                                                    |                  |  |  |  |  |  |  |  |

Para realizar otra búsqueda pulse "Limpiar" e ingrese los nuevos datos.

iv. Se mostrará la pantalla Derechohabientes del Titular, en la que se muestra el detalle de las personas registradas como derechohabientes a la fecha para ese titular y cuya situación sea **activo**.

También podrá visualizar los Derechohabientes dados de baja, para ello active el recuadro "Ver también derechohabientes dados de baja".

| Derechohabientes del Titular                       |                                                                                                    |                  |                  |          |                 |                      |           |  |  |
|----------------------------------------------------|----------------------------------------------------------------------------------------------------|------------------|------------------|----------|-----------------|----------------------|-----------|--|--|
| Identificación del Tit                             | Identificación del Titular                                                                                |                  |                  |          |                 |                      |           |  |  |
| Tipo y Número de Documento<br>Apellidos y Nombres: | Tipo y Número de Documento de Identidad: PASAPORTE - 15330567<br>Apelidos y Nombres: KRICOF QUISPE, PEDRO |                  |                  |          |                 |                      |           |  |  |
| Derechohabientes r                                 | egistrados                                                                                                |                  |                  |          |                 |                      |           |  |  |
| Ver también derechohab                             | ientes dados de baja                                                                                      |                  |                  |          |                 |                      |           |  |  |
| Filas por página: 10 👻                             |                                                                                                    |                  |                  |          |                 |                      |           |  |  |
|                                                    |                                                                                                    |                  |                  |          |                 |                      |           |  |  |
| Doc. de                                            | l Derechohabiente                                                                                         | Apellido Paterno | Apellido Materno | Nombres  | Fec. Nacimiento | Tipo de Vínculo      | Situación |  |  |
| PASAPORTE - MI12KI                                 | 34LK56WER                                                                                                 | KRICOF           | FREDERICKEND     | YOURNET  | 09/12/2004      | HUO MENOR DE EDAD    | Activo    |  |  |
| CARNÉ EXT 123456                                   | 378789                                                                                                    | KRICOF           | MOSKINDROVIC     | KKITCHER | 12/02/2005      | HUO MENOR DE EDAD    | Activo    |  |  |
| CARNÉ EXT 111111                                   | 22222                                                                                                    | KRICOF           | MOSCOVIHND       | KIKDHTRU | 11/07/2006      | HUO MENOR DE EDAD    | Activo    |  |  |
| PASAPORTE - 111EE                                  | E333RRRRRR                                                                                                | KRICOF           | OLINTYHU         | KIMMILO  | 09/09/1990      | HUO MAYOR INCAP PERM | Activo    |  |  |
| L.E / DNI - 12987345                               |                                                                                                    | DETRIO           | FREDERICKEND     | BRIGTHET | 09/05/1997      | CONYUGE              | Activo    |  |  |
| Nuevo Modificar                                    | Baja Consultar                                                                                            | Retornar         |                  |          |                 |                      |           |  |  |

### 7.1 ALTA DE UN DERECHOHABIENTE

v. Para ingresar un nuevo derechohabiente pulse "Nuevo".

| Derechohabientes del Titular                                                                                        |                                                             |                                                                      |                                                       |                                                                         |                                                                                                    |                                                   |  |  |
|----------------------------------------------------------------------------------------------------|-------------------------------------------------------------|----------------------------------------------------------------------|-------------------------------------------------------|-------------------------------------------------------------------------|----------------------------------------------------------------------------------------------------|---------------------------------------------------|--|--|
| lentificación del Titular                                                                                           |                                                             |                                                                      |                                                       |                                                                         |                                                                                                    |                                                   |  |  |
| oo y Número de Documento de Identidad:<br>pellidos y Nombres:                                                       | PASAPORTE - 15330567<br>KRICOF QUISPE, PEDRO                |                                                                      |                                                       |                                                                         |                                                                                                    |                                                   |  |  |
| erechohabientes registrados                                                                                         |                                                             |                                                                      |                                                       |                                                                         |                                                                                                    |                                                   |  |  |
| Ver también derechohabientes dados de b                                                                             | aja                                                         |                                                                      |                                                       |                                                                         |                                                                                                    |                                                   |  |  |
|                                                                                                    |                                                             |                                                                      |                                                       |                                                                         |                                                                                                    |                                                   |  |  |
| as por página: 10 👻                                                                                                 |                                                             |                                                                      |                                                       |                                                                         |                                                                                                    |                                                   |  |  |
| las por página: 10 👻                                                                                                |                                                             |                                                                      |                                                       |                                                                         |                                                                                                    |                                                   |  |  |
| as por página: 10 👻<br>Doc. del Derevien                                                                            | te Apellido Paterno                                         | Apellido Materno                                                     | Nombres                                               | Fec. Nacimiento                                                         | Tipo de Vinculo                                                                                        | Situación                                         |  |  |
| as por página: 10 Ven<br>Doc. del Derev Ven<br>PASAPORTE - MI12K13                                                  | te Apellido Paterno<br>KRICOF                               | Apellido Materno<br>FREDERICKEND                                     | Nombres                                               | Fec. Nacimiento<br>09/12/2004                                           | Tipo de Vinculo<br>HUO MENOR DE EDAD                                                                   | Situación<br>Activo                               |  |  |
| as por página: 10 ▼<br>Doc. del Deror Nen<br>PASAPORTE - M12K0<br>CARNÉ EX 127                                      | te Apeliido Paterno<br>KRICOF<br>KRICOF                     | Apellido Materno<br>FREDERICKEND<br>MOSKINDROVIC                     | Nombres<br>YOURNET<br>KKITCHER                        | Fec. Nacimiento<br>09/12/2004<br>12/02/2005                             | Tipo de Vinculo<br>HUO MENOR DE EDAD<br>HUO MENOR DE EDAD                                              | Situación<br>Activo<br>Activo                     |  |  |
| as por página: 10 ▼<br>Doc. del Derer Men<br>PASAPORTE - Mil2KP<br>CARNÉ EX. 122<br>CARNÉ 2222                      | te Apellido Paterno<br>KRICOF<br>KRICOF<br>KRICOF           | Apellido Materno<br>FREDERICKEND<br>MOSKINDROVIC<br>MOSCOVIHID       | Nombres<br>Yournet<br>Kkitcher<br>Kikdhtru            | Fec: Nacimiento<br>09/12/2004<br>12/02/2005<br>11/07/2006               | Tipo de Vinculo<br>Huo Menor de Edad<br>Huo Menor de Edad<br>Huo Menor de Edad                         | Situación<br>Activo<br>Activo<br>Activo           |  |  |
| as por página: 10 ♥<br>PASAPORTE - MIT2KP<br>CARNÉ FX-127<br>CARNÉ F 2222<br>PASA PORTE - 2222<br>PASA PORTE - 2222 | te Apellido Paterno<br>KRICOF<br>KRICOF<br>KRICOF<br>KRICOF | Apellido Materno<br>FREDERICKEND<br>MOSKOVIC<br>MOSCOVIND<br>OLNTYHU | Nombres<br>Yournet<br>Kkitcher<br>Kikdhtru<br>Kimmilo | Fec: Nacimiento<br>09/12/2004<br>12/02/2005<br>11/07/2006<br>09/09/1990 | Tipo de Vinculo<br>HUO MENOR DE EDAD<br>HUO MENOR DE EDAD<br>HUO MENOR DE EDAD<br>HUO MAYOR INCAP FERM | Situación<br>Activo<br>Activo<br>Activo<br>Activo |  |  |

vi. El aplicativo le mostrará la pantalla **Alta de Derechohabiente**, en ésta se muestra el rubro **Datos de identificación**; aquí ingrese a la opción "Búsqueda de persona".

|                                                                                                  |                                | Alta de l                                | Derechohabiente                                                          |        |
|--------------------------------------------------------------------------------------------------|--------------------------------|------------------------------------------|--------------------------------------------------------------------------|--------|
| Titular: PASAPORTE - 15330567 KRICOF                                                             | QUISPE, PEDRO                  |                                          |                                                                          |        |
| Datos de Identific <del>ación</del>                                                              |                                |                                          |                                                                          |        |
| Ingrese a la opcior dusqueda de person                                                           | e ingrese los datos de identif | icación del derechohabiente a registrar. |                                                                          |        |
| Tipo de Documento:<br>Número de Documento:<br>Apellido Paterno:<br>Apellido Materno:<br>Nombres: |                                |                                          | País Emisor del Documento:<br>Fec. Nacimiento:<br>Sexo:<br>Estado Civil: |        |
| Vínculo Familiar                                                                                 |                                |                                          |                                                                          |        |
| Vínculo Familiar:<br>Documento que sustenta vínculo:<br>Mes de Concepción: (mm/aaaa)             | •                              | •                                        | Situación:<br>Número de Documento:                                       | Activo |
| Dirección del Derechohabie                                                                       | nte                            |                                          |                                                                          |        |
| Primera Dirección:                                                                               | Detalle                        |                                          |                                                                          |        |
| Segunda Dirección:                                                                               | Detalle                        |                                          |                                                                          |        |
|                                                                                                  | Cod. Ciudad                    | Número                                   |                                                                          |        |
| Teléfono                                                                                         | -                              | ▼                                        |                                                                          |        |
| Correo Electrónico                                                                               |                                |                                          |                                                                          |        |
| Grabar Limpiar Retorn                                                                            | ar                             |                                          |                                                                          |        |

En "Búsqueda de persona" seleccione el tipo de documento del Derechohabiente a registrar, ingrese su número de documento y la fecha de nacimiento. Luego pulse "Buscar". Ingresará además "País Emisor del Documento" cuando el derechohabiente se identifique con pasaporte.

|                                                                                                  | Búsqueda de Personas                                              |
|--------------------------------------------------------------------------------------------------|-------------------------------------------------------------------|
| Tipo de Documento:<br>Número de Documento:<br>Fecha de Nacimiento:<br>País Emisor del Documento: | L.E / DNI ▼<br>42523612<br>12/02/2010 dd/mm/aaaa<br>PERÚ ▼ Buscar |
| Apellido Paterno:<br>Apellido Materno:<br>Nombres:<br>Sexo:                                      | Masculino Femenino                                                |
| Grabar Limpiar Retornar                                                                          |                                                                   |

De corresponder a DNI y lo encuentra en la base que cuenta SUNAT, el aplicativo completará la información de apellidos y nombres y sexo y retorna a la pantalla "Alta de Derechohabiente".

En caso el tipo de documento sea distinto a DNI o un DNI de menor de edad que no se encuentra en la información de RENIEC que obra en poder de la SUNAT, el aplicativo buscará si existe una persona previamente registrada con esos datos de identificación. De existir, lo muestra en pantalla, corresponderá al empleador verificar si los datos que se muestran en pantalla corresponden a la persona a registrar (coinciden apellidos y nombres).

De <u>corresponder</u>, se selecciona la persona del listado y luego pulse "Seleccionar". El aplicativo retorna a la pantalla "Alta del Derechohabiente".

| Resultado de la Búsqueda - Personas No Identificadas con DNI y Menores de Edad |           |    |            |             |                       |             |   |   |  |
|--------------------------------------------------------------------------------|-----------|----|------------|-------------|-----------------------|-------------|---|---|--|
| Ap. Paterno Ap. Materno Hombres Fec. Nac. Ruc. Emp. Tip. Doc. Num. Doc. Sexo   |           |    |            |             |                       |             |   |   |  |
| SANCHEZ                                                                        | FERNANDEZ | LZ | 27/07/1990 | 20100066603 | CARNET DE EXTRANJERIA | 12345EEEEE4 | F | 0 |  |
| Seleccionar Cancelar                                                           |           |    |            |             |                       |             |   |   |  |

En caso los datos <u>no correspondan</u> a la persona a registrar<sup>1</sup> o ésta <u>no se</u> encuentre registrada, ingrese los apellidos y nombres y el sexo del Derechohabiente a registrar. Luego pulse Grabar y el aplicativo retorna a la pantalla "Alta de derechohabiente".

|                                                           | Búsque                                         | eda de Personas |
|-----------------------------------------------------------|------------------------------------------------|-----------------|
| Tipo de Documento:                                        | CARNÉ EXT.                                     | •               |
| Número de Documento:                                      | 1254652                                        |                 |
| Fecha de Nacimiento:                                      | 12/03/2010                                     | dd/mm/aaaa      |
| País Emisor del Documento:                                | PERÚ                                           | ▼ Buscar        |
| Apellido Paterno:<br>Apellido Mattro<br>Nombres:<br>Sexo: | KRICOF<br>CAPOMA<br>ROSARIO<br>Masculino OFemo | enino           |
| Grabar Limpiar Retornar                                   |                                                |                 |

Se mostrará la pantalla ALTA DE DERECHOHABIENTE con los datos de identificación del derechohabiente en registro.

|                                                                                                  | Alta de Delectionablente                             |                                                 |                                                         |                                |  |
|--------------------------------------------------------------------------------------------------|------------------------------------------------------|-------------------------------------------------|---------------------------------------------------------|--------------------------------|--|
| Titular: PASAPORTE - 15330567 Ki                                                                 | RICOF QUISPE, PEDRO                                  |                                                 |                                                         |                                |  |
| Datos de Identificación                                                                          |                                                      |                                                 |                                                         |                                |  |
| ngrese a la opción Búsqueda de pe                                                                | ersona e ingrese los datos de                        | identificación del derechohabiente a registrar. |                                                         |                                |  |
| Tipo de Documento:<br>Vúmero de Documento:<br>Apellido Paterno:<br>Apellido Materno:<br>Vombres: | L.E / DNI<br>98789876<br>KRICOF<br>CAPCHA<br>ROSARIO |                                                 | Pais Emisor del Documento:<br>Fec. Nacimiento:<br>Sexo: | PERÚ<br>08/12/2010<br>FEMENINO |  |
| Vínculo Familiar                                                                                 |                                                      |                                                 |                                                         |                                |  |
| Vínculo Familiar:<br>Documento que sustenta vínculo:<br>Vies de Concepción: (mm/aaaa)            | •                                                    | v                                               | Situación:<br>Número de Documento:                      | Activo                         |  |
| Dirección del Derechoha                                                                          | abiente                                              |                                                 |                                                         |                                |  |
| Primera Dirección:                                                                               | Detalle                                              |                                                 |                                                         |                                |  |
| Segunda Dirección:                                                                               | Detalle                                              |                                                 |                                                         |                                |  |
| Teléfono<br>Correo Electrónico                                                                   | Cod. Ciudad<br>-                                     | Número                                          |                                                         |                                |  |
| Grabar Limpiar Re                                                                                | etornar                                              |                                                 |                                                         |                                |  |

- vii. En el rubro "Vínculo Familiar", seleccione el tipo de vínculo a registrar e ingrese los otros datos que el aplicativo solicita:
  - A. Para el vínculo **"Cónyuge"**, el aplicativo habilitará para selección los siguientes documentos:

<sup>&</sup>lt;sup>1</sup> Para el mismo empleador no se permitirá el registro de otra persona con los mismos datos de identificación (tipo y número de documento y fecha de nacimiento).

- ✓ ACTA O PARTIDA DE MATRIMONIO CIVIL
- ✓ ACTA O PARTIDA DE MATRIMONIO INSCRITO EN REG CONSULAR PERUANO.
- ✓ ACTA O PARTIDA DE MATRIMONIO REALIZADO EN EL EXTERIOR E INSCRITO EN RENIEC O MUNICIPALIDAD.

Luego que seleccione el tipo de documento que sustenta vínculo que le presentó el titular. El número del documento no es obligatorio para el vínculo **Cónyuge**.

|                                                                                                | Alta de Derechohabiente                           |                                           |                                                                          |                                           |  |  |
|------------------------------------------------------------------------------------------------|---------------------------------------------------|-------------------------------------------|--------------------------------------------------------------------------|-------------------------------------------|--|--|
| Titular: PASAPORTE - 15330567 KRIC                                                             | OF QUISPE, PEDRO                                  |                                           |                                                                          |                                           |  |  |
| Datos de Identificación                                                                        |                                                   |                                           |                                                                          |                                           |  |  |
| Ingrese a la opción Búsqueda de pers                                                           | ona e ingrese los datos de identi                 | ficación del derechohabiente a registrar. |                                                                          |                                           |  |  |
| Tipo de Documento:<br>Número de Documento:<br>Apelido Paterno:<br>Apelido Materno:<br>Nombres: | LE / DNI<br>98967439<br>GORYN<br>LEMUS<br>KRISTEN |                                           | País Emisor del Documento:<br>Fec. Nacimiento:<br>Sexo:<br>Estado Civil: | PERÚ<br>03/10/1977<br>FEMENINO<br>SOLTERO |  |  |
| Vínculo Familiar                                                                               |                                                   |                                           |                                                                          |                                           |  |  |
| Vínculo Familiar:<br>Documento que sustenta vínculo:<br>Mes de Concepción: (mm/aaaa)           | CONYUGE<br>ACTA/PARTIDA DE MATRIM                 | V<br>MONIO CIVIL                          | Situación:<br>Número de Documento:                                       | Activo<br>12344565666                     |  |  |
| Dirección del Derechohab                                                                       | iente                                             |                                           |                                                                          |                                           |  |  |
| Primera Dirección:<br>Segunda Dirección:                                                       | JIRON ASES 1 URBANIZ                              | ACION LOS MOLINOS MZA. 1 LOTE 2 SAN MARTI | N-EL DORADO-AGUA BLANCA                                                  |                                           |  |  |
| Teléfono<br>Correo Electrónico                                                                 | Cod. Ciudad<br>76 : CAJAMARCA<br>prueba@ddd.com   | Número                                    |                                                                          |                                           |  |  |
| Grabar Limpiar Reto                                                                            | irnar                                             |                                           |                                                                          |                                           |  |  |

- B. Para el vínculo **"Concubino(a)"**, el aplicativo habilitará para selección los siguientes documentos:
  - ✓ ESCRITURA PÚBLICA RECONOC. DE UNIÓN DE HECHO LEY N.º 29560.
  - ✓ RESOLUCIÓN JUDICIAL RECONOC. DE UNIÓN DE HECHO.

Luego que seleccione el tipo de documento que sustenta el vínculo que le presentó el titular, ingresará obligatoriamente el número de este.

| Alta de Derechohabiente                                                                          |                                                                             |                                                                          |                                               |  |  |
|--------------------------------------------------------------------------------------------------|-----------------------------------------------------------------------------|--------------------------------------------------------------------------|-----------------------------------------------|--|--|
| Titular: L.E / DNI - 25863038 SAN                                                                | CHEZ BAZAN, LUCIO                                                           |                                                                          |                                               |  |  |
| Datos de Identificación                                                                          |                                                                             |                                                                          |                                               |  |  |
| Ingrese a la opción Búsqueda de pe                                                               | ersona e ingrese los datos de identificación del derechohabiente a registra | Γ.                                                                       |                                               |  |  |
| Tipo de Documento:<br>Número de Documento:<br>Apellido Paterno:<br>Apellido Materno:<br>Nombres: | LE/DNI<br>06521005<br>CORZO<br>PAREDES<br>JESSICA MARELA                    | País Emisor del Documento:<br>Fec. Nacimiento:<br>Sexo:<br>Estado Civit: | PERÚ<br>0204/1969<br>FEMENINO<br>CASADO       |  |  |
| Vínculo Familiar                                                                                 |                                                                             |                                                                          |                                               |  |  |
| Vínculo Familiar:<br>Documento que sustenta vínculo:<br>Mes de Concepción: (mm/aaaa)             | CONCUBINA(O) ▼<br>ESCRIT PÚB REC. UNIÓN HECHO LEY 29560 ▼                   | Situación:<br>Número de Documento:                                       | Activo                                        |  |  |
| Dirección del Derechoha                                                                          | ibiente                                                                     |                                                                          |                                               |  |  |
| Primera Dirección:                                                                               | ESTA ES UNA DIRECCION FALSA                                                 |                                                                          |                                               |  |  |
| Segunda Dirección:                                                                               | JIRON PRUEBA JIRON 1 PUEBLO JOVEN PRUEBA ZONA ETAPA                         | 1 MZA, 1 BLOCK 1 LOTE, 1 DPTO, 1 INT, 1 KM, 11 PRU                       | EBA REFERENCIA TUMBES-TUMBES-CORRALES Detaile |  |  |
|                                                                                                  | Cod. Ciudad Número                                                          |                                                                          |                                               |  |  |
| Teléfono                                                                                         | 76 : CAJAMARCA 👻 2312321312                                                 |                                                                          |                                               |  |  |
| Correo Electrónico                                                                               | wwww@rrr.com                                                                |                                                                          |                                               |  |  |
| Grabar Limpiar Re                                                                                | atomar                                                                      |                                                                          |                                               |  |  |

C. Para el vínculo **"Hijo menor de edad"** verifique la filiación en el mismo DNI. De identificarse con DNI el hijo menor de edad, no será necesario la presentación de otro requisito.

Para los hijos menores de edad identificados con carné de extranjería y pasaporte, el titular deberá presentar el siguiente documento que sustenta vínculo:

✓ ACTA DE NACIMIENTO O DOCUMENTO ANALOGO QUE SUSTENTA FILIACIÓN.

Luego que seleccione el tipo de documento que sustenta vínculo, ingresará opcionalmente el número de éste.

D. Para el vínculo "Hijo mayor de edad incapacitado", se requiere la presentación al empleador de la Resolución de incapacidad, documento que es tramitado por el titular ante el EsSalud. El empleador deberá verificar en la Resolución la relación de filiación entre el titular y el hijo mayor de edad incapacitado a registrar. El aplicativo le muestra para selección solo este documento como sustento de este tipo de vínculo.

|                                                                                                  |                                                                        | Alta de Derechohabiente                                                 |                                         |  |
|--------------------------------------------------------------------------------------------------|------------------------------------------------------------------------|-------------------------------------------------------------------------|-----------------------------------------|--|
| Titular: L.E / DNI - 25863038 SANG                                                               | CHEZ BAZAN, LUCIO                                                      |                                                                         |                                         |  |
| Datos de Identificación                                                                          |                                                                        |                                                                         |                                         |  |
| Ingrese a la opción Búsqueda de pe                                                               | rsona e ingrese los datos de identificación del derechohabi            | ente a registrar.                                                       |                                         |  |
| Tipo de Documento:<br>Número de Documento:<br>Apelildo Paterno:<br>Apelildo Materno:<br>Nombres: | LE / DNI<br>46548356<br>SANCHEZ<br>CASTILLO<br>CELMIRA                 | País Emisor del Documento:<br>Fec. Nacimento:<br>Sexo:<br>Estado Civil: | PERÚ<br>2809/1990<br>FEMENNO<br>SOLTERO |  |
| Vínculo Familiar                                                                                 |                                                                        |                                                                         |                                         |  |
| Vínculo Familiar:<br>Documento que sustenta vínculo:<br>Mes de Concepción: (mm/aaaa)             | HIJO MAYOR INCAP PERM V<br>RESOLUCIÓN DE INCAPACIDAD V                 | Situsción:<br>Número de Documento:                                      | Activn<br>12345677777                   |  |
| Dirección del Derechoha                                                                          | biente                                                                 |                                                                         |                                         |  |
|                                                                                                  |                                                                        |                                                                         |                                         |  |
| Teléfono<br>Correo Electrónico<br>Grabar Limpiar Re                                              | Cod. Cluded Número<br>B2. MADRE DE DTOS ▼ [1234556796<br>adddd@aaa.com |                                                                         |                                         |  |

Para el registro de los hijos mayores incapacitados, es obligatoria la presentación de la Resolución de Incapacidad, así como el ingreso en el T-REGISTRO el número de la resolución.

- E. Para el vínculo **"Gestante"**, el aplicativo habilitará para selección los siguientes documentos:
  - ✓ ESCRITURA PÚBLICA.
  - ✓ SENTENCIA DE DECLARATORIA DE PATERNIDAD
  - ✓ TESTAMENTO

Corresponderá al titular presentar a su empleador cualquiera de ellos. Para este vínculo, luego que seleccione el tipo de documento que sustenta vínculo, deberá ingresar el número de éste (opcional) y el Mes de Concepción.

|                                                                                                  |                                                                          | Alta de Derechohabiente                                                  |                                           |
|--------------------------------------------------------------------------------------------------|--------------------------------------------------------------------------|--------------------------------------------------------------------------|-------------------------------------------|
| Titular: PASAPORTE - 15330567 H                                                                  | KRICOF QUISPE, PEDRO                                                     |                                                                          |                                           |
|                                                                                                  |                                                                          |                                                                          |                                           |
| Datos de Identificación                                                                          |                                                                          |                                                                          |                                           |
| Ingrese a la opción <i>Búsqueda de p</i>                                                         | persona e ingrese los datos de identificación del derechohabiente a regi | strar.                                                                   |                                           |
| Tipo de Documento:<br>Número de Documento:<br>Apellido Paterno:<br>Apellido Materno:<br>Nombres: | LE / DNI<br>99934667<br>TRISTAN<br>MELENDEZ<br>ALONDRA                   | País Emisor del Documento:<br>Fec. Nacimiento:<br>Sexo:<br>Estado Civil: | PERÚ<br>29/01/1975<br>FEMENINO<br>SOLTERO |
| /ínculo Familiar                                                                                 |                                                                          |                                                                          |                                           |
| vínculo Familiar:<br>Documento que sustenta vínculo:<br>Mes de Concepción: (mm/aaaa)             | GESTANTE<br>ESCRITURA PÚBLICA<br>11/2010                                 | Situación:<br>Número de Documento:                                       | Activo<br>123344556767788                 |
| Dirección del Derechoh                                                                           | abiente                                                                  |                                                                          |                                           |
| Primera Dirección:                                                                               | JIRON LOS ESUCALIPTOS ETAPA 4 MZA. 3 LOTE 23 TUMBE                       | S-CONTRALMIRANTE VILLAR-ZORRITOS                                         |                                           |
| Segunda Dirección:                                                                               | Detalle                                                                  |                                                                          |                                           |
|                                                                                                  | Cod. Ciudad Número                                                       |                                                                          |                                           |
| Teléfono                                                                                         | 82 : MADRE DE DIOS 👻 21121212                                            |                                                                          |                                           |
|                                                                                                  | adas @aaa aam                                                            |                                                                          |                                           |

Tenga en cuenta que este vínculo solo puede ser inscrito en tanto la persona se encuentre en el período de gestación. Culminada la gestación corresponde el registro del hijo como derechohabiente.

viii. Como último paso del alta de un Derechohabiente ingrese la información del rubro **Dirección del derechohabiente**.

Si el tipo de documento del Derechohabiente correspondiera a DNI y la SUNAT dispone de esta información, la primera dirección del Derechohabiente será asignada en forma automática. No obstante, el empleador podrá ingresar una segunda dirección, según el detalle que muestra el aplicativo.

Los identificados con carné de extranjería y pasaporte pueden ingresar 2 direcciones, para ello ingrese a los link de Detalle.

De registrarse 2 direcciones se habilitará la opción de registro de la dirección que el EsSalud tomará para la asignación a un centro asistencial, en el que le brindará las prestaciones de salud al DH. De seleccionarse, la segunda dirección como referente para la asignación a un centro asistencial, la primera dirección quedará desactivada como referente.

El botón "Limpiar", le permitirá borrar los datos ingresados.

Concluida el alta de un Derechohabiente el aplicativo le generará un Comprobante de Información Registrada, el que podrá ser impreso y entregado al titular.

### 7.2 ¿Cómo se realiza la modificación de datos de un derechohabiente?

En la misma opción *Registro*, el empleador ingresará el tipo y número de documento del titular cuyos datos del derechohabiente serán modificados. Aquí realizará los siguientes pasos:

i. En la pantalla Derechohabientes del Titular seleccione el Derechohabiente a modificar y luego pulse "Modificar".

|                                                                                                    |                                                          | Derechohabie                                                   | entes del Ti                                         | itular                                                                  |                                                                                                    |                                                  |
|----------------------------------------------------------------------------------------------------|----------------------------------------------------------|----------------------------------------------------------------|------------------------------------------------------|-------------------------------------------------------------------------|----------------------------------------------------------------------------------------------------|--------------------------------------------------|
| entificación del Titular                                                                                                    |                                                          |                                                                |                                                      |                                                                         |                                                                                                    |                                                  |
| y Número de Documento de Identidad:<br>elidos y Nombres:                                                                                                    | PASAPORTE - 15330567<br>KRCOF QUISPE, FEDRO              |                                                                |                                                      |                                                                         |                                                                                                    |                                                  |
| rechohabientes registrados                                                                                                    |                                                          |                                                                |                                                      |                                                                         |                                                                                                    |                                                  |
|                                                                                                    | ania.                                                    |                                                                |                                                      |                                                                         |                                                                                                    |                                                  |
| Ver también derechebabientes dades de b                                                                                                    |                                                          |                                                                |                                                      |                                                                         |                                                                                                    |                                                  |
| Ver también derechohabientes dados de L                                                                                                    |                                                          |                                                                |                                                      |                                                                         |                                                                                                    |                                                  |
| Ver también derechohabientes dados de t                                                                                                    | un <sup>1</sup> er                                       |                                                                |                                                      |                                                                         |                                                                                                    |                                                  |
| Ver también derechohabientes dados de t<br>s por página: 10 →                                                                                                    |                                                          |                                                                |                                                      |                                                                         |                                                                                                    |                                                  |
| Ver también derechohabientes dados de t<br>s por página: 10 →                                                                                                    |                                                          |                                                                |                                                      |                                                                         |                                                                                                    |                                                  |
| Ver también derechohabientes dados de t<br>s por página: 10 →<br>Doc. del Derechohabien                                                                                                    | nte Apellido Paterno                                     | Apellido Materno                                               | Nombres                                              | Fec. Nacimiento                                                         | Tipo de Vinculo                                                                                        | Situació                                         |
| Ver también derechohabientes dados de t<br>s por página: 10 v<br>Doc. del Derechohabien<br>PASAPORTE - MI12KI34LK56WER                                                                                  | nte Apellido Paterno<br>KRICOF                           | Apellido Materno<br>FREDERICKEND                               | Nombres                                              | Fec. Nacimiento<br>09/12/2004                                           | Tipo de Vinculo<br>HUO MENOR DE EDAD                                                                   | Situació<br>Activo                               |
| Ver también derechohabientes dados de t<br>s por página: 10 V<br>Doc. del Derechohabient<br>PASAPORTE - M12K34LK56WER<br>CARNÉ EXT 12345678789                                                          | nte Apellido Paterno<br>KRICOF<br>KRICOF                 | Apellido Materno<br>FREDERICKEND<br>MOSKNDROVIC                | Nombres<br>YOURNET<br>KKITCHER                       | Fec. Nacimiento<br>09/12/2004<br>12/02/2005                             | Tipo de Vinculo<br>HUO MENOR DE EDAD<br>HUO MENOR DE EDAD                                              | Situació<br>Activo<br>Activo                     |
| Ver también derechohabientes dados de l<br>s por página: 10 -<br>PASAPORTE - M12KG4LKS6WER<br>CARIÉ EXT 12345678789<br>CARIÉ EXT 12345678789                                                            | nte Apoliido Paterno<br>KRICOF<br>KRICOF<br>KRICOF       | Apellido Materno<br>FREDERICKEND<br>MOSKINDROVIC<br>MOSCOVIHND | Nombres<br>Yournet<br>Kkitcher<br>Kikdhtru           | Fec. Nacimiento<br>09/12/2004<br>12/02/2005<br>11/07/2006               | Tipo de Vínculo<br>HUO MENOR DE EDAD<br>HUO MENOR DE EDAD<br>HUO MENOR DE EDAD                         | Situació<br>Activo<br>Activo<br>Activo           |
| Ver lambién derechohabientes dados de l<br>s por págna: 10 -<br>Dec. del Derechohabient<br>PASAPORTE - MI12KG4LKSWER<br>1 CARNÉ EXT 12346678789<br>1 CARNÉ EXT 11111122222<br>PASAPORTE - LITEE233RRBRR | tte Apellido Paterno<br>KRCOF<br>KRCOF<br>KRCOF<br>KRCOF | Apeliido Materno<br>FREDERICKENO<br>MOSCOVIND<br>OLINTYIU      | Nombres<br>Yournet<br>Kkitcher<br>Kikdhtru<br>Kimmlo | Fec. Nacimiento<br>09/12/2004<br>12/02/2005<br>11/07/2006<br>09/09/1990 | Tipo de Vinculo<br>HUO MENOR DE EDAD<br>HUO MENOR DE EDAD<br>HUO MENOR DE EDAD<br>HUO MAYOR INCAP FERM | Situació<br>Activo<br>Activo<br>Activo<br>Activo |

ii. El aplicativo le muestra la pantalla Modificación de Derechohabiente, con los datos habilitados para su modificación, excepto los datos de identificación que se podrán actualizar/modificar mediante el link "Búsqueda de persona".

| Modificación de Derechohabiente                                                                                  |                                                                   |                                        |                                                         |                                    |  |
|----------------------------------------------------------------------------------------------------|-------------------------------------------------------------------|----------------------------------------|---------------------------------------------------------|------------------------------------|--|
| Fitular: PASAPORTE - 15330567 KRIC                                                                               | OF QUISPE, PEDRO                                                  |                                        |                                                         |                                    |  |
| Datos de Identificación                                                                                          |                                                                   |                                        |                                                         |                                    |  |
| ngrese a la opción Búsqueda de pers                                                                              | cona e ingrese los datos de identific                             | ación del derechohabiente a registrar. |                                                         |                                    |  |
| Fipo de Documento:<br>Vúmero de Documento:<br>Apellido Paterno:<br>Apellido Materno:<br>Vombres:                 | PASAPORTE<br>MI12KI34LK56WER<br>KRICOF<br>FREDERICKEND<br>YOURNET |                                        | País Emisor del Documento:<br>Fec. Nacimiento:<br>Sexo: | ARGELIA<br>09/12/2004<br>MASCULINO |  |
| Vínculo Familiar                                                                                                 |                                                                   |                                        |                                                         |                                    |  |
| Vínculo Familiar:<br>Documento que sustenta vínculo:<br>Vles de Concepción: (mm/aaaa)                            | HIJO MENOR DE EDAD                                                | UST FILIACIÓN. 🔻                       | Situación:<br>Número de Documento:                      | Activo<br>123434445555555          |  |
| Dirección del Derechohab                                                                                         | iente                                                             |                                        |                                                         |                                    |  |
| Primera Dirección: JR. LOS ROSALES 1 URB. LIMA DPTO. 1 PUNO-CARABAYA-AYAPATA' Detaile Segunda Dirección: Detaile |                                                                   |                                        |                                                         |                                    |  |
|                                                                                                    | Cod. Ciudad                                                       | Número                                 |                                                         |                                    |  |
| Teléfono                                                                                                    | 63 : PASCO                                                        | 123456789                              |                                                         |                                    |  |
| Correo Electrónico                                                                                               | correito@dh.net                                                   |                                        |                                                         |                                    |  |
| Grabar Retornar                                                                                                  |                                                                   |                                        |                                                         |                                    |  |

 iii. Ingresadas las modificaciones que correspondan pulse "Grabar". El aplicativo validará la integridad del registro y muestra la pantalla CONSTANCIA DE PRESENTACION – MODIFICACION DE DATOS DE DERECHOHABIENTE (CIR) con los datos modificados. Tenga en cuenta que los datos de identificación que son tomados de RENIEC no pueden ser modificados, a través del aplicativo, corresponderá realizarlos previamente en esta entidad.

# MODIFICACIÓN DE APELLIDOS Y NOMBRES (caso de derechohabientes identificados con carné de extranjería, pasaporte o DNI de menor de edad no validado con RENIEC).

- Si el empleador se equivocó en el ingreso de los apellidos y nombres de la persona registrada como derechohabiente y corresponden a datos no validados con RENIEC, el empleador deberá seguir los siguientes pasos:
  - i. Seleccione el derechohabiente registrado y pulse el botón "Modificar".

| / DNI - 25863038<br>NCHEZ BAZAN, LUCIO |                                              |                                                                 |                                                                                  |                                                                                                    |                                                                                                    |
|----------------------------------------|----------------------------------------------|-----------------------------------------------------------------|----------------------------------------------------------------------------------|----------------------------------------------------------------------------------------------------|----------------------------------------------------------------------------------------------------|
| / DNI - 25863038<br>NCHEZ BAZAN, LUCIO |                                              |                                                                 |                                                                                  |                                                                                                    |                                                                                                    |
|                                        |                                              |                                                                 |                                                                                  |                                                                                                    |                                                                                                    |
| 5                                      |                                              |                                                                 |                                                                                  |                                                                                                    |                                                                                                    |
| le baja                                |                                              |                                                                 |                                                                                  |                                                                                                    |                                                                                                    |
|                                        |                                              |                                                                 |                                                                                  |                                                                                                    |                                                                                                    |
| Apellido Paterno                       | Apellido Materno                             | Nombres                                                         | Fec. Nacimiento                                                                  | Tipo de Vinculo                                                                                             | Situación                                                                                                    |
| ROBERTO WILMER                         | SANCHEZ                                      | PALOMINO                                                        | 09/09/2010                                                                       | HUO MENOR DE EDAD                                                                                           | Activo                                                                                                    |
|                                        | e baja<br>Apellido Paterno<br>ROBERTO WILMER | e baja Apellido Paterno Apellido Materno ROBERTO WILMER SANCHEZ | e baja Apellido Paterno Apellido Materno Nombres ROBERTO WILMER SANCHEZ PALOMINO | e baja Apellido Paterno Apellido Materno Nombres Fec. Nacimiento ROBERTO WILMER SANCHEZ PALOMINO 09/09/2010 | e baja           Apellido Paterno         Apellido Materno         Nombres         Fec. Nacimiento         Tipo de Vínculo           ROBERTO WILMER         SANCHEZ         PALOMINO         09/09/2010         HUO MENOR DE EDAD |

ii. Se mostrará la pantalla Modificación de Derechohabiente, ingrese al link "Búsqueda de persona"

|                                                                                                  |                                                           | Ма                             | dificación de              | Derechohabie                                            | nte                             |                        |
|--------------------------------------------------------------------------------------------------|-----------------------------------------------------------|--------------------------------|----------------------------|---------------------------------------------------------|---------------------------------|------------------------|
| Titular: L.E / DNI - 258630                                                                      | CHEZ BA                                                   | AZAN, LUCIO                    |                            |                                                         |                                 | Formulario Nro. 1602-2 |
| Datos de Identificac                                                                             | ión                                                       |                                |                            |                                                         |                                 |                        |
| Ingrese a la opción Búsqueda                                                                     | a de persona <mark>e</mark>                               | ingrese los datos de identific | cación del derechohabiente | a registrar.                                            |                                 |                        |
| Tipo de Documento:<br>Número de Documento:<br>Apellido Paterno:<br>Apellido Materno:<br>Nombres: | L.E / DNI<br>99878996<br>ROBERTO W<br>SANCHEZ<br>PALOMINO | LMER                           |                            | País Emisor del Documento:<br>Fec. Nacimiento:<br>Sexo: | PERÚ<br>09/09/2010<br>MASCULINO |                        |
| Vínculo Familiar                                                                                 |                                                           |                                |                            |                                                         |                                 |                        |
| Vínculo Familiar:<br>Documento que sustenta<br>vínculo:<br>Mes de Concepción:<br>(mm/aaaa)       | HIJO MENO                                                 | DR DE EDAD                     | v                          | Situación:<br>Número de Documento:                      | Activo                          |                        |
| Dirección del Derec                                                                              | hohabient                                                 | e                              |                            |                                                         |                                 |                        |
| Primera Dirección:<br>Segunda Dirección:                                                         | AV. LOS RO<br>Detalle                                     | SALES 12 U.V. GARDENIAS        | ETAPA 2 BLOCK 2 DPTO.      | 103 REBAGLIATI APURIMAC-A                               | NDAHUAYLAS-HUANCARAMA Detalle   |                        |
| Teléfono<br>Correo Electrónico<br>Grabar Retornar                                                |                                                           | Cod. Ciudad                    | Número                     |                                                         |                                 |                        |

*iii.* Se mostrará la pantalla Búsqueda de personas, modifique los datos errados y pulse el botón "Grabar". *Cabe resaltar que al realizar la actualización de datos de la persona estos se actualizarán automáticamente en el registro del derechohabiente sin necesidad de Grabar al derechohabiente (Pantalla Modificación de Derechohabiente).* 

|                            | Búsqueda de Personas   |
|----------------------------|------------------------|
| Tipo de Documento:         | LE/DNI 💌               |
| Número de Documento:       | 998 <mark>77777</mark> |
| Fecha de Nacimiento:       | 10/09/2010 dd/mm/aaaa  |
| País Emisor del Documento: | PERÚ 🗸                 |
| Apellido Paterno:          | ROBERTO JOSE           |
| Apellido Materno:          | SANCHEZ                |
|                            |                        |
| Nombres:                   | PALOMINO               |

iv. Se mostrará la pantalla Modificación de Derechohabiente con los datos de la persona actualizados.

|                                                                                                 |                                                            | М                           | odificación de               | Derechohabie                                            | nte                             |                        |
|-------------------------------------------------------------------------------------------------|------------------------------------------------------------|-----------------------------|------------------------------|---------------------------------------------------------|---------------------------------|------------------------|
| Titular: L.E / DNI - 25863038                                                                   | SANCHEZ BA                                                 | AZAN, LUCIO                 |                              |                                                         |                                 | Formulario Nro. 1602-2 |
| Datos de Identificac<br>Ingrese a la opción Búsqued                                             | i <b>ón</b><br>a de persona e                              | ingrese los datos de identi | ficación del derechohabiente | a registrar.                                            |                                 |                        |
| Tipo de Documento:<br>Número de Documento<br>Apellido Paterno:<br>Apellido Materno:<br>Nombres: | L.E / DNI<br>99877777<br>ROBERTO JO<br>SANCHEZ<br>PALOMINO | ISE                         |                              | País Emisor del Documento:<br>Fec. Nacimiento:<br>Sexo: | PERÚ<br>10/09/2010<br>MASCULINO |                        |
| Vínculo Familiar                                                                                |                                                            |                             |                              |                                                         |                                 |                        |
| Vínculo Familiar:<br>Documento que sustenta<br>vínculo:<br>Mes de Concepción:<br>(mm/aaaa)      | HIJO MENO                                                  | DR DE EDAD                  | v                            | Situación:<br>Número de Documento:                      | Activo                          |                        |
| Dirección del Derec                                                                             | hohabient                                                  | e                           |                              |                                                         |                                 |                        |
| Primera Dirección:                                                                              | AV. LOS RO                                                 | SALES 12 U.V. GARDENIA      | S ETAPA 2 BLOCK 2 DPTO.      | 103 REBAGLIATI APURIMAC-AI                              | NDAHUAYLAS-HUANCARAMA Detalle   |                        |
| Segunda Dirección:                                                                              | Detalle                                                    |                             |                              |                                                         |                                 |                        |
| Teléfono<br>Correo Electrónico                                                                  |                                                            | Cod. Ciudad<br>-            | Número                       |                                                         |                                 |                        |
| Grabar Retornar                                                                                 |                                                            |                             |                              |                                                         |                                 |                        |

 v. Asimismo, de así requerirlo se podrán realizar otras modificaciones a los datos del derechohabiente, para ello deberá ingresar a la pantalla Modificación de Derechohabiente. Finalmente pulse el botón "Grabar", para actualizar los datos del derechohabiente.

|                                                                                                  |                                                            |                       | Modificación                    | de Derechohabie                                         | nte                             |                     |
|--------------------------------------------------------------------------------------------------|------------------------------------------------------------|-----------------------|---------------------------------|---------------------------------------------------------|---------------------------------|---------------------|
| Fitular: L.E / DNI - 25863038                                                                    | SANCHEZ B                                                  | AZAN, LUCIO           |                                 |                                                         |                                 | Formulario Nro. 160 |
| Detec de Identificaci                                                                            |                                                            |                       |                                 |                                                         |                                 |                     |
| Ingrese a la opción Búsqueda                                                                     | i de persona e                                             | e ingrese los datos d | e identificación del derechohal | biente a registrar.                                     |                                 |                     |
| Tipo de Documento:<br>Número de Documento:<br>Apellido Paterno:<br>Apellido Materno:<br>Nombres: | L.E / DNI<br>99877777<br>ROBERTO JO<br>SANCHEZ<br>PALOMINO | DSE                   |                                 | País Emisor del Documento;<br>Fec. Nacimiento;<br>Sexo; | PERÚ<br>10/09/2010<br>MASCULINO |                     |
| Vínculo Familiar                                                                                 |                                                            |                       |                                 |                                                         |                                 |                     |
| Vínculo Familiar:<br>Documento que sustenta<br>vinculo:<br>Mes de Concepción:<br>(mm/aaaa)       | HIJO MEN                                                   | DR DE EDAD            | •                               | Situación:<br>Número de Documento:                      | Activo                          |                     |
| Dirección del Derec                                                                              | hohabien                                                   | te                    |                                 |                                                         |                                 |                     |
| Primera Dirección:                                                                               | AV. LOS RO                                                 | OSALES 12 U.V. GA     | RDENIAS ETAPA 2 BLOCK 2 D       | PTO. 103 REBAGLIATI APURIMAC-AN                         | NDAHUAYLAS-HUANCARAMA Detalle   |                     |
| Segunda Direcci                                                                                  | Detalle                                                    |                       |                                 |                                                         |                                 |                     |
|                                                                                                  |                                                            | Cod. Ciudad           | Número                          |                                                         |                                 |                     |
| Teléfono                                                                                         |                                                            | 51 : PUNO             | <ul> <li>778787878</li> </ul>   |                                                         |                                 |                     |
| Correo El onico                                                                                  |                                                            | modificacion@mm       | m.set                           |                                                         |                                 |                     |
| Grabar Retornar                                                                                  |                                                            |                       |                                 |                                                         |                                 |                     |

### • Baja de un derechohabiente

En la opción de Registro, el empleador ingresará el tipo y número de documento del titular respecto del cual se realizará la baja de algún derechohabiente. Aquí realizará los siguientes pasos:

i. En la pantalla DERECHOHABIENTES DEL TITULAR seleccione el derechohabiente a dar de baja.

|                                                                 |                                              | Derechohabie | ntes del Ti | itular         |                      |             |
|-----------------------------------------------------------------|----------------------------------------------|--------------|-------------|----------------|----------------------|-------------|
| Identificación del Titular                                      |                                              |              |             |                |                      |             |
| Tipo y Número de Documento de Identidad:<br>Apelidos y Nombres: | PASAPORTE - 15330567<br>KRICOF QUISPE, PEDRO |              |             |                |                      |             |
| Derechohabientes registrados                                    |                                              |              |             |                |                      |             |
| Ver también derechohabientes dados de t                         | aia                                          |              |             |                |                      |             |
| 'ilas por página: 10 ▼                                          | An a little Datasea                          |              | Hambara     | En Visioniante | Tion de Monute       | Citure : és |
|                                                                 |                                              |              | VOUDNET     | OD/12/2004     |                      | Activo      |
| CARNÉ EXT - 12345678789                                         | KRICOF                                       | MOSKINDROVIC | KKITCHER    | 12/02/2005     | HUO MENOR DE EDAD    | Activo      |
| CARNÉ EXT 11111122222                                           | KRICOF                                       | MOSCOVIHND   | KIKDHTRU    | 11/07/2006     | HUO MENOR DE EDAD    | Activo      |
| PASAPORTE - 111EEE333RRRRRR                                     | KRICOF                                       | OLINTYHU     | KIMMILO     | 09/09/1990     | HUO MAYOR INCAP PERM | Activo      |
|                                                                 |                                              |              |             |                |                      | A           |
| L.E / DNI - 12987345                                            | DETRIO                                       | FREDERICKEND | BRIGTHET    | 09/05/1997     | CONYUGE              | Activo      |

ii.

Luego pulse el botón "Baja" y el aplicativo le mostrará la pantalla BAJA DE DERECHOHABIENTE. Ingrese la fecha de baja y seleccione el motivo de la baja.

Finalmente, pulse "Grabar" y el aplicativo le generará la CONSTANCIA DE PRESENTACION – BAJA DE DERECHOHABIENTE.

|                                                                                           | Baja de Derechohabiente                                                                    |
|-------------------------------------------------------------------------------------------|--------------------------------------------------------------------------------------------|
| Derechohabiente a ser dado de baja                                                        |                                                                                            |
| Identificación del Titular                                                                |                                                                                            |
| Tipo y número de Documento<br>Apellidos y Nombres                                         | PASAPORTE - 15330567<br>KRICOF QUISPE, PEDRO                                               |
| Identificación del Derechohabiente                                                        |                                                                                            |
| Tipo y número de Documento<br>País emisor del documento<br>Apellidos y Nombres<br>Vínculo | PASAPORTE - MI12KI34LK56WER<br>ARGELIA<br>KRICOF FREDERICKEND YOURNET<br>HUO MENOR DE EDAD |
| Datos de la                                                                               |                                                                                            |
| Fecha de Baja:<br>Motivo de Baja:                                                         | 12/11/2010 (dd/mm/aaaa)<br>FALLECIMIENTO -                                                 |
| Grabar Limpiar Retornar                                                                   |                                                                                            |

### 8 CARGA MASIVA AL T-REGISTRO

El aplicativo SOL, permite a los empleadores que presentan grandes volúmenes de información, realizar tanto el alta como la baja masiva de derechohabientes, empleando para ello archivos planos y en aquellos casos que el tamaño del archivo plano superará un (01) mega se recomienda que el empleador zipee el archivo. Al respecto, la Resolución Ministerial N.º 121-2011-TR, aprobó las estructuras que el empleador deberá respetar tanto en el nombre del archivo como en el contenido del mismo (Ver Estructura 13 y 24 al final de esta cartilla), o en:

http://www.mintra.gob.pe/archivos/file/planillas/ANEXO\_3\_ESTRUCTURAS\_IMPORTACION.xls

### 8.1 ALTA MASIVA:

i. Cree un archivo plano según la Estructura 13, con el nombre y contenido especificados. Si optará por comprimir el archivo.zip, el archivo creado debe denominarse tal como el archivo plano.

- ii. Grabe el archivo creado en una unidad de su PC.
- iii. Ingrese a la opción Carga Masiva /Registro de derechohabientes.

| SOL OF                                                                               | CINA VIRTUAL        |
|--------------------------------------------------------------------------------------|---------------------|
| Opciones                                                                             | 8                   |
| Acceso Directo                                                                       |                     |
| Mis Avisos Electrónicos                                                              |                     |
| Mi RUC y Otros Registros                                                             | mit fon de Datos de |
| T-Registro     Registro de Derr     Registro     Carga Masiva     Consultas y report | ebientes e          |
| e                                                                                    |                     |

iv. En la pantalla "Carga masiva", pulse "Examinar" y luego seleccione el archivo creado y guardado en su PC.

### Si es un archivo plano (txt).

|                                                | Registro                          | de Alta           | Masiva de Derechohabi                            | ente                               |  |
|------------------------------------------------|-----------------------------------|-------------------|--------------------------------------------------|------------------------------------|--|
| Esta opción permite la carga                   | a masiva de derechohabientes al r | registro. Selecci | ione el archivo a procesar. Recuerde que el proc | esamiento por un archivo a la vez. |  |
|                                                | Elegir archivos para cargar       | RECARGADO M       | MULTIPLE 🗸 😽 Bus                                 |                                    |  |
|                                                | 🌗 Organizar 👻 🎆 Vistar            | s 👻 📑 Nu          | eva carpeta                                      | 0                                  |  |
| Resultados                                     | Vínculos favoritos                | Nombre            | Fecha modificación Tir Ta                        | amaño                              |  |
| 🔲 Mostrar última carga                         | Documentos<br>Sitios recientes    | RD_20162          | 041291_14012011_ALTA.TXT                         |                                    |  |
| Característica de<br>Número de Ticket          | Escritorio                        |                   |                                                  |                                    |  |
| Archivo<br>Fecha de Carga                      | 📳 Imágenes                        |                   |                                                  |                                    |  |
| Estado de Carga<br>Fecha de fin de carga       | Música<br>R Cambiados reciente    |                   |                                                  |                                    |  |
| Numero de registros e<br>Número de registros o | 😰 Búsquedas                       |                   |                                                  |                                    |  |
| Línea con errores                              | Acceso público                    |                   |                                                  |                                    |  |
| Lista de cargas                                | Carpetas ^                        |                   |                                                  |                                    |  |
|                                                | Ngmbre:                           | RD_201620412      | 91_14012011_ALTA.TXT                             | archivos (".")                     |  |
| Filas por página: 10 👻                         |                                   |                   | Abrir                                            | Cancelar                           |  |
| Fagilias                                       |                                   |                   |                                                  | Isigurente                         |  |
| Fecha de Carga                                 | Número de Ticket                  |                   | Archivo                                          | Estado de Carga                    |  |
| 12/01/2011                                     | 738                               |                   | RD_20162041291_12012011_ALTA.txt                 | Terminado con error                |  |
| 12/01/2011                                     | 739                               |                   | RD_20162041291_12012011_ALTA.txt                 | Terminado con error                |  |
| 10/04/00/14                                    | 740                               |                   | RD_20162041291_12012011_ALTA.txt                 | Terminado con error                |  |
| 12/01/2011                                     | 7.0                               |                   |                                                  | Territoria de la companya          |  |

### Si es un archivo comprimido (zip)

| na opcion parinte ar ana y la baja ma | siva de derecitoriabientes al regis | ao, seleccione el archivo a procesar, rec | ueroe que el procesamiento es por un aron    | vo a la vez.     |
|---------------------------------------|-------------------------------------|-------------------------------------------|----------------------------------------------|------------------|
|                                       | Archivo:                            |                                           | Examinar                                     | permitido: 1 MB) |
|                                       | 🏉 Elegir archivos para carg         | ar                                        |                                              |                  |
|                                       | 😋 🗢 🚽 « CARGA                       | MASIVA 🕨 👻 🐓                              | Buscar                                       | ]                |
|                                       | 🎝 Organizar 👻 🔡 Vist                | as 👻 📑 Nueva carpeta 💦                    | 0                                            |                  |
| osultados                             | Vínculos favoritos                  | Nombre Fecha mod Tipo                     | o Tamaño                                     |                  |
| esuitados                             | Documentos                          | ERD_20100066603_24032011_AL               | TA.zip                                       |                  |
| Mostrar última carga                  | Sitios recientes                    |                                           |                                              |                  |
|                                       | 🚇 Equipo                            |                                           |                                              |                  |
| aracterística de carga                | Escritorio                          |                                           |                                              |                  |
| umero de Ticket                       | E Imágenes                          |                                           |                                              |                  |
| echa de Carna                         | ID Mode                             |                                           |                                              |                  |
| stado de Carga                        | Wiusica                             |                                           |                                              |                  |
| echa de fin de carga                  | Cambiados reciente                  |                                           |                                              |                  |
| úmero de registros enviados           | Búsquedas                           |                                           |                                              |                  |
| úmero de registros cargados exitos:   | Acceso público                      |                                           |                                              |                  |
| eporte de CIR de registros importado  | -                                   |                                           |                                              |                  |
|                                       | Carpetas 🔨                          |                                           |                                              |                  |
| sta de cargas                         |                                     |                                           |                                              |                  |
|                                       | Nombre:                             | RD_20100066603_24032011_ALTA.zi           | <ul> <li>Todos los archivos (*.*)</li> </ul> |                  |
|                                       |                                     |                                           |                                              |                  |

El aplicativo muestra la pantalla Carga masiva con la ruta seleccionada en el paso anterior. Aquí, pulse "Cargar Archivo".

| Carga Masiva de                                                                                                    | Derechohabiente |  |  |  |  |  |  |
|----------------------------------------------------------------------------------------------------|-----------------|--|--|--|--|--|--|
| sta opción permite el alta y la baja masiva de derechonabientes al registro. Seleccione el archivo a procesar. Recuerde que el procesamiento es por un archivo a la vez. |                 |  |  |  |  |  |  |
| Archivo: D:\SUNAT\ORPE\Nueva carpeta\pruebas ORPE_1\CENTRAL\ALTA MASIV Examinar                                                                                          |                 |  |  |  |  |  |  |
| Carga                                                                                                    | rarchive        |  |  |  |  |  |  |
| Resultados                                                                                                    |                 |  |  |  |  |  |  |
| Mostrar última carga                                                                                                    |                 |  |  |  |  |  |  |
| Característica de carga                                                                                                    | Detalle         |  |  |  |  |  |  |
| Número de Ticket                                                                                                    |                 |  |  |  |  |  |  |
| Archivo                                                                                                    |                 |  |  |  |  |  |  |
| Fecha de Carga                                                                                                    |                 |  |  |  |  |  |  |
| Estado de Carga                                                                                                    |                 |  |  |  |  |  |  |
| Fecha de fin de carga                                                                                                    |                 |  |  |  |  |  |  |
| Número de registros enviados                                                                                                    |                 |  |  |  |  |  |  |
| Número de registros cargados exitosamente                                                                                                    |                 |  |  |  |  |  |  |
| Reporte de CIR de registros importados                                                                                                    |                 |  |  |  |  |  |  |
|                                                                                                    |                 |  |  |  |  |  |  |
| Lista de cargas                                                                                                    |                 |  |  |  |  |  |  |

v. Finalmente, el aplicativo le mostrará los datos correspondientes al proceso realizado, tales como el número de ticket y el nombre del archivo. El número de ticket le permitirá consultar el estado de la carga del archivo que subió al aplicativo.

|                                         | Carg                                            | a Masiva de Derechohabiente                                                    |                              |
|-----------------------------------------|-------------------------------------------------|--------------------------------------------------------------------------------|------------------------------|
| Esta opción permite el alta y la baja m | asiva de derechohabientes al registro. Seleccio | ne el archivo a procesar. Recuerde que el procesamiento es por un archivo a la | vez.                         |
|                                         | Archivo:                                        | Examinar                                                                       |                              |
|                                         |                                                 |                                                                                |                              |
|                                         |                                                 | Cargar archivo                                                                 |                              |
|                                         |                                                 |                                                                                |                              |
|                                         |                                                 |                                                                                |                              |
| Resultados                              |                                                 |                                                                                |                              |
|                                         |                                                 |                                                                                |                              |
| Mostrar última carga                    |                                                 |                                                                                |                              |
|                                         |                                                 |                                                                                |                              |
| Característica de carga                 |                                                 | Detalle                                                                        |                              |
| Número de Ticket                        |                                                 | 22                                                                             |                              |
| Archivo                                 |                                                 | RD_20100066603_26012011_ALTA.txt                                               |                              |
| Fecha de Carga                          |                                                 | 26/01/2011 10:18:10                                                            |                              |
| Estado de Carga                         |                                                 |                                                                                |                              |
| Fecha de fin de carga                   |                                                 |                                                                                |                              |
| Número de registros enviados            |                                                 | 0                                                                              |                              |
| Número de registros cargados exito:     | samente                                         | 0                                                                              |                              |
| Reporte de CIR de registros importad    | los                                             |                                                                                |                              |
|                                         |                                                 |                                                                                |                              |
| Lista de cargas                         |                                                 |                                                                                |                              |
| -                                       |                                                 |                                                                                |                              |
|                                         |                                                 |                                                                                |                              |
|                                         |                                                 |                                                                                |                              |
| Filas por pagina: 10                    |                                                 |                                                                                |                              |
| Páginas: 1                              | 2 3                                             |                                                                                | Siquiente                    |
|                                         |                                                 |                                                                                |                              |
|                                         | Número de Ticket                                |                                                                                | Estado de Carga              |
| 26/01/2011                              | 22                                              | RD 20100066603 26012011 ALTA.txt                                               | En proceso                   |
| 26/01/2011                              | 21                                              | RD_20100066603_26012011_BAJA.txt                                               | Procesado satisfactoriamente |
| 26/01/2011                              | 20                                              | RD_20100066603_26012011_ALTA.txt                                               | Procesado satisfactoriamente |
| 28/04/2014                              | 10                                              | DD 20400000000 20042044 DA IA 64                                               | Deservation and information  |

El número de ticket creado puede ser visualizado de dos formas.

A. Seleccionando el filtro "Mostrar última carga", o

B. Seleccionando la primera página de los archivos cargados a la fecha (parte inferior).

| Esta opción permite el alta y la baja masiva de o | ierechohabientes al registro. Sele | eccione el archivo a procesar. Recuerde que el procesamiento es por un archi | ivo a la vez.                 |  |
|---------------------------------------------------|------------------------------------|------------------------------------------------------------------------------|-------------------------------|--|
|                                                   | Archivo:                           | Examinar.                                                                    | **                            |  |
|                                                   |                                    |                                                                              |                               |  |
|                                                   |                                    | Course and the                                                               |                               |  |
|                                                   |                                    | Cargar archivo                                                               |                               |  |
|                                                   |                                    |                                                                              |                               |  |
| Resultados                                        |                                    |                                                                              |                               |  |
|                                                   | _                                  |                                                                              |                               |  |
| 🔲 Mostrar última carga 🛛 🖊                        |                                    |                                                                              |                               |  |
|                                                   |                                    |                                                                              |                               |  |
| Característica de carga                           |                                    | Detalle                                                                      |                               |  |
| Número de Ticket                                  | _                                  | 22                                                                           |                               |  |
| Archivo                                           |                                    | RD_20100066603_26012011_ALTA.txt                                             |                               |  |
| Fecha de Carga                                    |                                    | 26/01/2011 10:18:10                                                          |                               |  |
| Estado de Carga                                   |                                    | Procesado satisfactoriamente                                                 |                               |  |
| Fecha de fin de carga                             |                                    | 26/01/2011 10:18:22                                                          |                               |  |
| Número de registros enviados                      |                                    | 2                                                                            |                               |  |
| Número de registros cargados exitosamente         |                                    | 2                                                                            |                               |  |
| Reporte de CIR de registros importados            |                                    | Generación de CIR                                                            |                               |  |
| Lista de cargas                                   |                                    |                                                                              |                               |  |
| Liota do valgao                                   |                                    |                                                                              |                               |  |
|                                                   |                                    |                                                                              |                               |  |
| Filas por página: 10 💌                            |                                    |                                                                              |                               |  |
| Distant 1 2 2                                     |                                    |                                                                              | Cinvingto                     |  |
| Faginas. 7 Z J                                    | ∕ <b>_</b> R                       |                                                                              | Siguente                      |  |
| Fecha de Carga                                    | Núme poe                           | Archivo                                                                      | Estado de Carga               |  |
| 20.04.2044                                        | 22                                 | RD_20100066603_26012011_ALTA.txt                                             | Procesado satisfactoriamente  |  |
| 20/01/2011                                        |                                    |                                                                              |                               |  |
| 26/01/2011                                        | 21                                 | RD_20100066603_26012011_BAJA.EXT                                             | Procession satisfactoriamente |  |

### De los ESTADOS DE LA CARGA:

El empleador puede consultar el estado de los archivos cuya importación ha realizado. Los valores que puede adoptar el "**Estado de la carga**" son los siguientes:

| Estado              | Descripción                                                      |
|---------------------|------------------------------------------------------------------|
|                     |                                                                  |
| Recepcionado        | Estado inicial cuando el empleador carga el archivo plano al     |
|                     | sistema.                                                         |
|                     | Los campos N.° de registros enviados y Número de registros       |
|                     | cargados satisfactoriamente se mostrarán en cero.                |
| En Proceso          | El archivo se encuentra en etapa de validación de la estructura  |
|                     | y consistencia de la información.                                |
| Terminado con error | El sistema detectó por lo menos un error de validación de la     |
|                     | estructura y/o de la información. Verifique los tipos de errores |
|                     | en los anexos 3 y 4 de esta cartilla.                            |
| Procesado           | Se realizó la carga de manera exitosa, no se detectó ningún      |
| satisfactoriamente  | error en el registro.                                            |
|                     |                                                                  |

En el anexo 3 de la presente cartilla, encontrará el listado de errores de estructura que el aplicativo puede generar, así como el listado de validaciones y mensajes que el aplicativo genera (Anexo 4 de la cartilla), en la columna observaciones encontrará instrucciones que debe considerar a fin de subsanar los errores detectados.

### GENERACIÓN DE COMPROBANTES DE INFORMACIÓN REGISTRADA

De requerir imprimir los Comprobantes de Información Registrada de los derechohabientes registrados, identificamos el ticket y luego seleccionamos la opción "Generación de CIR".

| Esta opción permite el alta y la baja masiva de d | arechohabientes al registro. Selecci<br>Archivo: | one el archivo a procesar. Recuerde que el procesamiento es por un archivo .<br>Examinar | a la vez                     |
|---------------------------------------------------|--------------------------------------------------|------------------------------------------------------------------------------------------|------------------------------|
|                                                   | Archivo:                                         | Examinar                                                                                 | ]                            |
|                                                   |                                                  |                                                                                          |                              |
|                                                   |                                                  |                                                                                          |                              |
|                                                   |                                                  | Cargar archivo                                                                           |                              |
|                                                   |                                                  |                                                                                          |                              |
| Resultados                                        |                                                  |                                                                                          |                              |
| Mostrar última carga                              |                                                  |                                                                                          |                              |
| Característica de carga                           |                                                  | Detalle                                                                                  |                              |
| Número de Ticket                                  |                                                  | 22                                                                                       |                              |
| Archivo                                           |                                                  | RD_20100066603_26012011_ALTA.txt                                                         |                              |
| Fecha de Carga                                    |                                                  | 26/01/2011 10:18:10                                                                      |                              |
| Estado de Carga                                   |                                                  | r rocesco sonsiconomente                                                                 |                              |
| Fecha de fin de carga                             |                                                  | 26/01/2011 10:18:22                                                                      |                              |
| Número de registros enviados                      |                                                  | -                                                                                        |                              |
| Número de registros cargados exitosamente         |                                                  | 2                                                                                        |                              |
| Reporte de CIR de registros importados            |                                                  | Generación de CIR                                                                        |                              |
| ista de carras                                    |                                                  | Generar CIR                                                                              |                              |
| Lista uc valgas                                   |                                                  |                                                                                          |                              |
| Filas por página: 10 🔻                            |                                                  |                                                                                          |                              |
| Páginas: 1 2 3                                    |                                                  |                                                                                          | Siguiente                    |
| Fecha de Carga                                    | Número de Ticket                                 | Archivo                                                                                  | Estado de Carga              |
| 26/01/2011                                        | 22                                               | RD_20100066603_26012011_ALTA.bxt                                                         | Procesado satisfactoriamente |
| 26/01/2011                                        | 21                                               | RD_20100066603_26012011_BAJA.bxt                                                         | Procesado satisfactoriamente |
| 26/01/2011                                        | 20                                               | RD_20100066603_26012011_ALTA.bxt                                                         | Procesado satisfactoriamente |

También cuenta con la opción para la generación de CIR por cada uno de los derechohabientes ingresados, para ello ubíquese en la fila del derechohabiente y pulse "Generar", como se muestra en la siguiente pantalla.

|                        | Carga Masiva de Derechohabiente               |                    |         |
|------------------------|-----------------------------------------------|--------------------|---------|
|                        |                                               |                    |         |
|                        |                                               |                    |         |
| IR - De Carga Masiva   |                                               |                    |         |
|                        |                                               |                    |         |
| aracterística de carga | Detalle                                       |                    |         |
| úmero de Ticket        | 22                                            |                    |         |
| rchivo                 | RD_20100066603_26012011_ALTA.txt              |                    |         |
| echa de Carga          | 26/01/2011 10:18:10                           |                    |         |
|                        |                                               |                    |         |
|                        |                                               |                    | Regresa |
|                        |                                               |                    |         |
|                        |                                               |                    |         |
|                        |                                               |                    |         |
| as por pagina: D 🔻     |                                               |                    |         |
|                        |                                               |                    |         |
|                        |                                               |                    |         |
| Fila Titular           | Derechohabiente                               | Vínculo            | CIR     |
| 1 01-122200333         | 04 - 10007094 - MAYTA CANLLA, MARIELA MARIS   | HIJO MENOR DE EDAD | Generar |
| 2 01 - 22200333        | 04 - 10007095 - MAYTA CANLLA, MARIELA VIVIANA | HIJO MENOR DE EDAD | Generar |

Al presionar "generar", se mostrará la ventana que le permitirá visualizar directamente el arhivo mediante la opción "Abrir" o grabarla en su PC seleccionando la opción "Guardar".

### 8.2. Baja masiva

El aplicativo le permite además realizar la baja masiva de derechohabientes; para ello el empleador seguirá el mismo procedimiento previsto para el Alta masiva, tomando en cuenta que la creación del archivo plano o comprimido (zip) debe seguir la Estructura 24, definida en la **R.M. 121-2011-TR.** Vea la estructura en el Anexo 2 de esta cartilla. (http://www.mintra.gob.pe/archivos/file/planillas/ANEXO\_3\_ESTRUCTURAS\_IMPORTACION.xls).

### 9 CONSULTAS Y REPORTES

Esta es la tercera opción del aplicativo, que le permitirá conocer los derechohabientes registrados de diversas maneras.

Consulta de Registros

Al ingresar a Consultas y Reportes, el aplicativo le muestra la siguiente pantalla.

|   |    | Datos de Titular       |                                  |                 |              |   |             |         |
|---|----|------------------------|----------------------------------|-----------------|--------------|---|-------------|---------|
| А |    | Tipo de documento de   | identidad                        | 01LIBRETA ELECT | ORAL O DNI 👻 |   | Buscar      |         |
|   |    | No. Doc. identidad     |                                  |                 |              |   |             |         |
|   |    | Datos del Derecho      | habiente                         |                 |              |   |             |         |
| _ | Ι. | Tipo de documento de   | identidad                        | 01LIBRETA ELECT | ORAL O DNI 👻 |   | Buscar      |         |
| В |    | No. Doc. identidad     |                                  |                 |              |   |             |         |
|   |    | País emisor del docum  | ento                             | PERÚ            |              | • |             |         |
|   |    | Registro de Derec      | hohabientes por Rango            | de Fechas       |              |   |             |         |
|   |    | Fecha desde            |                                  |                 |              |   | Buscar      |         |
| С |    | Fecha hasta            |                                  |                 |              |   |             |         |
|   |    | Descargas              |                                  |                 |              |   |             |         |
|   |    | 🔘 1. Derechohabiente   | s Activos                        |                 |              |   | Registrar p | edido   |
|   |    | 🔘 2. Derechohabiente   | s de Baja (por Registro o de Ofi | cio)            |              |   |             |         |
| П |    | 🔘 3. Derechohabiente   | s con registros observados       |                 |              |   |             |         |
| U |    | Filas por página: 10 👻 |                                  |                 |              |   |             |         |
|   |    |                        |                                  |                 |              |   |             |         |
|   |    |                        |                                  |                 |              |   |             |         |
|   |    | Ticket                 | Tipo de Desca                    | irga            | Estado       |   | Archivo     | Proceso |
|   |    | Limpiar                |                                  |                 |              |   |             |         |

A. Ingresando los **Datos del Titular**, el aplicativo le muestra los derechohabientes que el empleador ha registrado para este Titular.

| dentificación del Titular                                                                                                    |                                                                  |                                                                                |                                             |                                                                         |                                                                                                    |                                                           |
|----------------------------------------------------------------------------------------------------|------------------------------------------------------------------|--------------------------------------------------------------------------------|---------------------------------------------|-------------------------------------------------------------------------|----------------------------------------------------------------------------------------------------|-----------------------------------------------------------|
| po y Número de Documento de Identidad:<br>pelidos y Nombrea:                                                                                                    | PASAPORTE - 15330567<br>KRCOF QUISPE, PEORO                      |                                                                                |                                             |                                                                         |                                                                                                    |                                                           |
| erechohabientes registrados                                                                                                    |                                                                  |                                                                                |                                             |                                                                         |                                                                                                    |                                                           |
|                                                                                                    |                                                                  |                                                                                |                                             |                                                                         |                                                                                                    |                                                           |
| Ver también derechohabientes dados de ba                                                                                                    | V#                                                               |                                                                                |                                             |                                                                         |                                                                                                    |                                                           |
| Ver también derechonabientes dados de ba<br>las por página: 10 +                                                                                                    | ų.                                                               |                                                                                |                                             |                                                                         |                                                                                                    |                                                           |
| Ver también derechohabientes dados de ba                                                                                                    |                                                                  |                                                                                |                                             |                                                                         |                                                                                                    |                                                           |
| Uver también derecitohabientes dados de ba<br>as por página: 10 +<br>Doc. del Deirechothabient                                                                                       | e Apelido Puterno                                                | Açelide Materio                                                                | Rombres                                     | Foc. Nacimiento                                                         | Tipo de Veculo                                                                                         | Sturco                                                    |
| Vertambén derectohatientes diados de ba<br>as por págna: 10 +  Doct: del Distractoritativen  P RASAPORTE - MICRODALKSEWER                                                            | a Apelido Puterno<br>KRCOF                                       | Apoliido Materino<br>FREDERICKIND                                              | Rothbres                                    | For, Nacimiento<br>09/12/2004                                           | Tipo de Vincelo.<br>HUO HENOR DE EDAD                                                                  | Musco                                                     |
| Vertambén derectohatentek diados de ba as por página: 10 •  Dott: del Sintrochotatentel  PASAPORTE - MICROSILKSEWER  CARBÉ EXT - 1234578789                                          | e Apeliido Palarno<br>KRCOF<br>KRCOF                             | Apolisido Materino<br>FREDERICKEND<br>MOSKADROVIC                              | Nondres<br>YOURNET<br>KKITCHER              | Fec. Nacimiento<br>09/12/2004<br>12/02/2005                             | Tipo de Viennio<br>Huo Menor de Edad<br>Huo Menor de Edad                                              | Activa<br>Activa<br>Activa                                |
| Vertambén derectionabientes diados de ba<br>as por página: 10 +<br>Dotis del Onrecibiatelenel<br>PASARORTE - MICIOLALISSIVER<br>D CARVÉ EXT - 1224/9278789<br>CARVÉ EXT - 1511112222 | a - Apelido Palarno<br>KRCOF<br>KRCOF<br>KRCOF                   | Apolitida Materino<br>PREDERICIPAD<br>MOSINILIRAVIC<br>MOSICULIRAVIC           | Kombres<br>V CURNET<br>KKITCHER<br>KIKOHTRU | Fec. Nacrosento<br>09/12/2004<br>12/02/2005<br>11:07/2006               | Tigo de Vince<br>Huo Menor de Edad<br>Huo Menor de Edad<br>Huo Menor de Edad                           | Active<br>Active<br>Active<br>Active                      |
| Vertambén derechonabentes diados de ba<br>as por página: 10 +<br>PASAPORTE - MISIONALKSEIVER<br>CARRÉ EXT 112146878708<br>CARRÉ EXT 11111122222<br>PASAPORTE - 1112E2335686888       | a Apellido Palerno:<br>KRCOF<br>KRCOF<br>KRCOF<br>KRCOF<br>KRCOF | Apolitici Materino<br>PREDERICIABIO<br>MOSKAUGROVIC<br>MOSCOVIMIO<br>OLINITINU | Notitiones<br>Vournet<br>KKOHTRU<br>KMMLO   | Fec. Nacimiento<br>69/12/3004<br>12/02/3005<br>11/07/2006<br>99/09/1990 | Tipo de Vintelo<br>HUO HENOR DE EDAD<br>HUO HENOR DE EDAD<br>HUO HENOR DE EDAD<br>HUO HAVOR NICAP PERM | Stracov<br>Activo<br>Activo<br>Activo<br>Activo<br>Activo |

Consultar Retornar

B. Ingresando los **Datos del derechohabiente**, el aplicativo le muestra los datos existentes en el registro para el derechohabiente ingresado. De requerirlo, puede proceder a imprimir los detalles que muestra la consulta.

|                                                                                               |                                                    | Consulta Derechohabi                                    | ente              |                                                                          |                                           |
|-----------------------------------------------------------------------------------------------|----------------------------------------------------|---------------------------------------------------------|-------------------|--------------------------------------------------------------------------|-------------------------------------------|
|                                                                                               |                                                    |                                                         |                   |                                                                          |                                           |
| )atos de Identificación                                                                       |                                                    |                                                         |                   |                                                                          |                                           |
| ngrese a la opción Búsqueda de per                                                            | rsona e ingrese k                                  | os datos de identificación del derechohabiente a regist | irar.             |                                                                          |                                           |
| ipo de Documento:<br>lúmero de Documento:<br>xpelido Paterno:<br>xpelido Materno;<br>lombres: | L.E / DNI<br>98967439<br>Goryn<br>Lemus<br>Kristen |                                                         |                   | País Emisor del Documento:<br>Fec. Nacimiento:<br>Sexo:<br>Estado Civil: | PERÚ<br>03/10/1977<br>FEMENINO<br>SOLTERO |
| Vínculo Familiar                                                                              |                                                    |                                                         |                   |                                                                          |                                           |
| Ònculo Familiar                                                                               |                                                    | HUO MAYOR INCAP PERM                                    | Situación de Vínc | ulo Activo                                                               |                                           |
| Documento que sustenta vínculo                                                                |                                                    | RESOLUCIÓN DE INCAPACIDAD                               |                   |                                                                          |                                           |
| Nro. de doc<br>Dirección del DerechoHa                                                        | biente                                             |                                                         |                   |                                                                          |                                           |
| Primera Dirección<br>AV BUENOS AIRES 883 DPTO 101                                             |                                                    |                                                         |                   |                                                                          |                                           |
| Segunda Dirección<br>AVENIDA ASAS 1 URBANIZACION :                                            | SASA DPTO. 2 IN                                    | T. 3 AS UCAYALI-ATALAYA-SEPAHUA                         |                   |                                                                          | Detalle                                   |
| Cod.Ciudad<br>Teléfono 1 - LIMA Y CALL<br>Correo Eléctronico mmanr@ssjs.bvo                   | Número<br>AO 2831179<br>ob                         |                                                         |                   |                                                                          |                                           |
| Imprimir Retornar                                                                             |                                                    |                                                         |                   |                                                                          |                                           |

- C. **Registro de Derechohabientes por Rango de Fechas**. A través de esta opción podrá consultar los derechohabientes registrados en un rango de fechas.
  - ✓ Ingrese las fechas en el formato (DD/MM/AAAA) y pulse "Buscar".

| Registro de Derechohabientes por Rango de Fechas |            |        |  |  |  |
|--------------------------------------------------|------------|--------|--|--|--|
| Fecha desde                                      | 01/01/2011 | Buscar |  |  |  |
| Fecha hasta                                      | 20/01/2011 |        |  |  |  |

✓ El aplicativo le muestra en pantalla los datos de Titular y Derechohabiente, registrados en el rango de fechas seleccionado.

| egistro de Derechohabientes por Rango de Fecha          |                                    |                                            |                                        |                          |  |
|---------------------------------------------------------|------------------------------------|--------------------------------------------|----------------------------------------|--------------------------|--|
| is por página: 10 ♥<br>Tipo y liro de Dcto. del Titular | Apellidos y Nombres del<br>titular | Tipo y Nro de dcto. del<br>derechohabiente | Apellidos y nombre del derechohabiente | Fecha de<br>Registro     |  |
| LIBRETA ELECTORAL O DNI -<br>09332893                   | ROBLES CRUZ JUAN CARLOS            | LIBRETA ELECTORAL O DNI - 16764803         | RIVERA MISPIRETA VICTOR MANUEL         | 2011-01-15<br>00:00:00.0 |  |
| LIBRETA ELECTORAL O DNI -<br>25863038                   | SANCHEZ BAZAN LUCIO                | LIBRETA ELECTORAL O DNI - 06671541         | CARRASCO VASQUEZ MARTHA GIOVANNA       | 2011-01-14<br>00:00:00.0 |  |
| LIBRETA ELECTORAL O DNI -<br>07853613                   | ZAPATA FLORES NATHALIE DELIA       | LIBRETA ELECTORAL O DNI - 46490966         | PANTA ZAPATA FRANCISCO ALEXANDER       | 2011-01-14<br>00:00:00.0 |  |
| D LIBRETA ELECTORAL O DNI -<br>07853613                 | ZAPATA FLORES NATHALIE DELIA       | LIBRETA ELECTORAL O DNI - 46529637         | ACEDO ZAPATA JOSE MANUEL               | 2011-01-14<br>00:00:00.0 |  |
| DIBRETA ELECTORAL O DNI -<br>07853613                   | ZAPATA FLORES NATHALIE DELIA       | LIBRETA ELECTORAL O DNI - 46489753         | SANCHEZ ZAPATA LIZET IRIS              | 2011-01-14<br>00:00:00.0 |  |
| LIBRETA ELECTORAL O DNI -<br>25863038                   | SANCHEZ BAZAN LUCIO                | LIBRETA ELECTORAL O DNI - 06521805         | CORZO PAREDES JESSICA MARIELA          | 2011-01-19<br>00:00:00.0 |  |
| DIBRETA ELECTORAL O DNI -<br>00833379                   | CHAVEZ ABAD TOÑO                   | LIBRETA ELECTORAL O DNI - 06946839         | GARCIA VALENCIA LIDIA                  | 2011-01-18<br>00:00:00.0 |  |
| LIBRETA ELECTORAL O DNI -<br>25863038                   | SANCHEZ BAZAN LUCIO                | LIBRETA ELECTORAL O DNI - 25488773         | SANCHEZ CASTILLO BRIGIDA HORTENCIA     | 2011-01-17<br>00:00:00.0 |  |
| LIBRETA ELECTORAL O DNI -                               | SANCHEZ BAZAN LUCIO                | LIBRETA ELECTORAL O DNI - 06343133         | GORYN GRUNFELD LEA                     | 2011-01-19               |  |

Aquí puede seleccionar a un DH, para ello pulse "Consultar", el aplicativo le mostrará el detalle de la información existente en el registro para el DH seleccionado.

### D. Descargas:

- ✓ Derechohabientes activos: a través de esta opción podrá verificar los derechohabientes que se encuentran activos a la fecha de consulta.
- ✓ Derechohabientes de Baja: en esta opción podrá consultar los Derechohabientes que la SUNAT dio de baja a través de un proceso de oficio o verificará los Derechohabientes cuya baja fue registrada por el empleador.
- ✓ Derechohabientes con registros observados: en esta opción el empleador descargará los derechohabientes que fueron incorporados en el registro en el proceso de carga inicial, pero se encuentran observados.

El procedimiento de descarga es similar para los tres casos. Seleccione la opción y luego pulse "Registrar pedido"

| Descargas                                                |                      |        |         |         |  |  |
|----------------------------------------------------------|----------------------|--------|---------|---------|--|--|
| I. Derechohabientes Activity                             | Registrar p          | edido  |         |         |  |  |
| 🔘 2. Derechohabientes de Baja (por Registro o de Oficio) |                      |        |         |         |  |  |
| 🔘 3. Derechohabientes con                                | registros observados |        |         |         |  |  |
| Filas por página: 10 🔻                                   |                      |        |         |         |  |  |
|                                                          |                      |        |         |         |  |  |
|                                                          |                      |        |         |         |  |  |
| Ticket                                                   | Tipo de Descarga     | Estado | Archivo | Proceso |  |  |
| Limpiar                                                  |                      |        |         |         |  |  |

El aplicativo le genera un número de ticket que se encuentra en estado Registrado, para iniciar la descarga pulse "Iniciar Proceso".

| Descargas                                   |                                    |            |               |                 |  |
|---------------------------------------------|------------------------------------|------------|---------------|-----------------|--|
| O Derechohabientes Activos Registrar pedido |                                    |            |               |                 |  |
| O Derechohabientes                          | de Baja (por Registro o de Oficio) |            |               |                 |  |
| O Derechohabientes                          | con registros observados           |            |               |                 |  |
| Filas por página: 10                        | •                                  |            |               |                 |  |
|                                             |                                    |            |               |                 |  |
| Ticket                                      | Tipo de Descarga                   | Estado     | Archivo       | Proceso         |  |
| 59                                          | 1                                  | Registrado | No disponible | Iniciar Proceso |  |

Generándose de este modo un archivo zip que contiene los derechohabientes cuya descarga ha sido requerida.

| Descargas                                             |                               |           |                                     |                  |         |  |  |
|-------------------------------------------------------|-------------------------------|-----------|-------------------------------------|------------------|---------|--|--|
| O Derechohabier                                       | ntes Activos                  |           |                                     | Registrar pedido |         |  |  |
| 🔘 Derechohabientes de Baja (por Registro o de Oficio) |                               |           |                                     |                  |         |  |  |
| Derechohabier                                         | ntes con registros observados |           |                                     |                  |         |  |  |
| filas por página: 🛛                                   | 10 🔻                          |           |                                     |                  |         |  |  |
|                                                       |                               |           |                                     |                  |         |  |  |
| Ticket                                                | Tipo de Descarga              | Estado    | Archivo                             |                  | Proceso |  |  |
| 59                                                    | 1                             | Terminado | 0100066603_SIT_ACTIVOS_20012011.zip |                  |         |  |  |
|                                                       |                               |           |                                     |                  |         |  |  |

### 10. Preguntas frecuentes:

1. ¿Es derechohabiente un hijo mayor de edad, quien se encuentra estudiando? Son derechohabientes los hijos menores de edad y los mayores incapacitados total y permanentemente para el trabajo.

#### 2. ¿Qué pasa cuando una gestante es reconocida por el trabajador o pensionista?

Para que se realice la inscripción de la gestante como derechohabiente, el titular debe presentar ante su empleador fotocopia de la escritura pública o sentencia de declaratoria de paternidad o testamento que la acredite como tal. (Tabla 27 del Anexo 2 de la Tablas Paramétricas del T-REGISTRO – Registro de derechohabientes).Para que se realice la inscripción de la gestante como derechohabiente, el titular debe presentar ante su empleador el documento sustentatorio que la acredite como tal (Nota 7 del Anexo N° 1 – Información de la Planilla Electrónica).

### 3. ¿Con qué documentos se inscribirá al concubino(a)?

Para la inscripción del concubino(a) el trabajador o pensionista presentará a su empleador fotocopia de la escritura pública de reconocimiento de la unión de hecho (que obtendrá según el procedimiento establecido en la Ley N.° 29560), o la fotocopia de la resolución judicial de reconocimiento de la unión de hecho. Asimismo, presentará fotocopia del documento de identidad.

#### 4. ¿Son derechohabientes los hijos del conviviente o concubina?

Son derechohabientes del titular sus hijos menores de edad matrimoniales y extramatrimoniales (los concebidos y nacidos fuera del matrimonio).

### 5. ¿Es posible ingresar a 2 o más concubinos (a) al mismo tiempo?

No es posible, sólo puede registrar a un concubino(a) y siempre que no tenga registrado a un cónyuge.

## 6. Si el hijo menor de edad se identifica con DNI ¿Debe presentar documentación sustentatoria del vínculo familiar?

No, es suficiente la presentación de la fotocopia del DNI al empleador, corresponderá a este verificar en el DNI la filiación del sujeto a registrar con el Titular (parte posterior del DNI).

# 7. ¿La SUNAT considerará la información de derechohabientes que se envíe a través del PDT 601 V1.7 entre el 28 de enero y el 31 de marzo de 2011?

La SUNAT no considerará esta información, dado que de acuerdo a lo establecido por el MTPE en el D.S 015-2010-TR, el registro de los derechohabientes se realizará a partir del 1 de febrero en el T-REGISTRO (aplicativo SOL).

### 8. ¿A través del T-REGISTRO, una microempresa inscrita en el Remype puede registrar a los derechohabientes de sus trabajadores afiliados al Seguro Integral de Salud - SIS?

En el T-REGISTRO, solo se permitirá el registro de los derechohabientes de los trabajadores y pensionistas que sean afiliados al EsSalud. El registro de los derechohabientes del SIS se realizará de acuerdo a los procedimientos establecidos por esta entidad.

Infórmese en http://www.mintra.gob.pe/mostrarServicios.php?codServicios=39

### 9. ¿Cuál es el plazo para realizar el alta y la baja de los derechohabientes en el T-REGISTRO?

El empleador procederá al alta de los derechohabientes en el plazo de 1 (UN) día hábil siguiente a la comunicación que el trabajador o pensionista le efectúe. Transitoriamente, en el caso de nuevos trabajadores o pensionistas, del 01/02/2011 al 30/06/2011, la inscripción se realizará dentro de los 10 días hábiles del mes siguiente al vencimiento de los aportes al EsSalud, correspondientes al período de incorporación. Así por ejemplo, si el trabajador ingresa a laborar el 10.02.2011 y es informado en el PDT 601 de 02/2011 (F.Present.= 15.03.2011), el empleador realizará la inscripción de los derechohabientes que este trabajador haya informado, entre el 1 y el 10 de abril de 2011. La baja se realizará dentro del primer día hábil siguiente a la finalización de la condición de pensionista.

### 10. ¿En qué plazos se deben registrar las modificaciones o actualizaciones de los datos de los derechohabientes?

Cualquier modificación o actualización de los datos de la información existente en el T-REGISTRO/Registro de derechohabientes, deberá ser realizada por el empleador dentro del plazo de cinco (05) días hábiles de haber ocurrido el evento o de la fecha en que tomó conocimiento. La modificación o actualización deberá estar sustentada en la documentación respectiva.

- 11. ¿Los empleadores que declaran a sus trabajadores a través del Formulario 402, pueden realizar el registro de los derechohabientes por SOL? Efectivamente, estos empleadores podrán optar por realizar el alta, modificación, actualización o baja de los derechohabientes de sus trabajadores del Derechohabiente. No obstante, una vez ejercida la opción deberán continuar utilizando este aplicativo para dichos efectos.
- 12. ¿Es posible registrar como "Hijo menor de edad" o "Hijo mayor de edad incapacitado" cuando el apellido paterno del hijo y del padre (Titular) no coincide? Sí, es posible efectuar la inscripción a través de la opción "Registro", sin embargo, corresponderá al empleador verificar la filiación del titular (padre) con el derechohabiente a registrar en los documentos que el padre le presente. Cabe indicar que, en la opción de "Carga Masiva" no es posible realizar este tipo de alta (no coincide apellido paterno del padre con el del hijo).

13. ¿Es posible registrar como "Hijo menor de edad" o "Hijo mayor de edad incapacitado" cuando el apellido materno del hijo no coincide con el paterno de la

madre (Titular)? Sí, es posible efectuar la inscripción a través de la opción "Registro", sin embargo, corresponderá al empleador verificar la filiación de la titular (madre) con el derechohabiente a registrar en los documentos que esta le presente. Estos casos se presentan por ejemplo en

casos de niños adoptados solo por la madre. Cabe indicar que, en la opción de "Carga Masiva" no es posible realizar el alta de estos casos (no coincide apellido paterno de la madre con el apellido materno del hijo).

**14.** ¿Es posible registrar a un hijo menor de edad peruano con la partida de nacimiento? No es posible, corresponderá al empleador efectuar el registro únicamente con el DNI.

#### 15. ¿Cómo se registra a un hijo extramatrimonial?

Los requisitos y el registro es <u>igual</u> tratándose de hijos matrimoniales o extramatrimoniales. Si es <u>hijo menor de edad</u>, el titular presentará fotocopia del DNI o del acta o partida de nacimiento o documento análogo que sustente la filiación cuando se encuentren identificados con carné de extranjería o pasaporte.

Si es hijo mayor de edad incapacitado, corresponderá al empleador presentar fotocopia del

documento de identidad y fotocopia de la Resolución de Incapacidad (aquí el empleador verificará la filiación con el titular).

### 16. ¿Qué tipo de errores se pueden detectar en la validación del archivo que se elabora para la carga masiva?

El aplicativo realiza validaciones de estructura de los archivos de importación (tipo de campo y longitud máxima) y de contenido (El asegurado titular sea asegurado al essalud, el hijo menor de edad tenga menos de 18 años, el DNI exista en RENIEC, entre otros).

En los anexos 3 y 4 encontrará la codificación del error, la descripción del mismo y una columna de observaciones, en la que se describen aspectos que el empleador deberá tener en cuenta para su subsanación.

### 17. Si el derechohabiente se inscribió a través del T-Registro, es necesario que efectúe algún trámite adicional en el EsSalud?

No es necesario, corresponderá al EsSalud brindar las prestaciones de salud que el derechohabiente requiera. El derechohabiente podrá presentar el Comprobante de Información Registrada que el aplicativo de T-Registro genera e identificarse con su documento de identidad (DNI, Carné de Extranjería y Pasaporte).

### 18. ¿Cómo se puede hacer en el caso de empleadores que no cuentan con carga inicial de derechohabientes, ya que no fueron ingresados en el PDT 601, existe alguna carga masiva o el ingreso será manual?

El aplicativo T-REGISTRO le permite realizar el ingreso de manera individual o de manera masiva a través de la importación de archivos planos, que deben ser elaborados de acuerdo a las estructuras de datos Nros 13 y 24 del Anexo 3 de la R.M.N° 121-2011-TR, para lo cual el empleador deberá seguir las instrucciones que le indique el sistema (Revise carga masiva de esta cartilla).

## **19.** En el caso de los derechohabientes que fueron incorporados como parte de la carga inicial. ¿Es necesario solicitarles la presentación de los nuevos requisitos?

No es necesario, estos derechohabientes ya se encuentran inscritos como tales en el T-REGISTRO y su información fue remitida al EsSalud.

## 20. Si un trabajador labora para dos empleadores, ¿Ambos empleadores pueden realizar el registro de sus derechohabientes?

El aplicativo T-REGISTRO le permitirá realizar la inscripción de sus derechohabientes en ambos empleadores.

## 21. Para los nuevos trabajadores o pensionistas ¿Es posible realizar el registro de sus derechohabientes?

Del 1de febrero al 31 de julio de 2011 el alta de los derechohabientes que comuniquen al empleador, los trabajadores o pensionistas podrá ser efectuada dentro de los diez (10) primeros días hábiles del mes siguiente al pago de las aportaciones al EsSalud, correspondientes al período en que se inicia el vínculo laboral o inicia la condición de pensionista.

#### <u>Ejemplo:</u>

Fecha de inicio del período: 13.04.2011.

Fecha de presentación del PDT 601 : 20.05.2011.

El trabajador informa a sus derechohabientes el 20.04.2011.

En este caso, el empleador podrá realizar el registro de los derechohabientes entre el 01y el 13 de junio de 2011.

Cabe indicar que a partir del 01.08.2011, inscrito el trabajador o pensionista en el T-REGISTRO podrá realizarse además la inscripción de sus derechohabientes.

# 22. ¿Cuándo el trabajador no cumple con informar a sus derechohabientes, el empleador es pasible de alguna sanción por no registrarlos?

No, la obligación del empleador para registrar a los derechohabientes surge luego de la **comunicación** que le efectúe su trabajador o pensionista.

### 23. ¿Por qué en la versión 1.8 PDT 601 ya no se visualizan los datos de derechohabientes?

De conformidad a lo establecido en la 2da Disposición Complementaria Final del D.S N.° 015-2010-TR y la R.S. N.° 010-2011/SUNAT, a partir del 01.02.2011 los derechohabientes se inscriben a través del T-Registro, es por ello que su registro se deshabilitó del PDT 601.

# 24. El empleador efectuó el alta masiva de derechohabientes, sin embargo, el aplicativo le generó los códigos de error A000, E003, E005, E011 y E011, ¿Qué significan estos errores y qué acciones debe realizar el empleador?

El empleador verificará en los anexos 3 y 4 de esta cartilla la descripción de estos códigos de error.

| ERROR | DESCRIPCIÓN                                                 | OBSERVACIONES                                                                                                    |
|-------|-------------------------------------------------------------|----------------------------------------------------------------------------------------------------|
| A000  | Número de Campos<br>no es el establecido<br>para el archivo | Se han adicionado campos que no corresponden a la estructura aprobada.<br>Acción: revise el archivo creado y adicione o elimine los campos que no corresponden.                                                                                                    |
| E003  | Error en Tipo de<br>documento de<br>derechohabiente         | Los únicos valores permitidos son 01 - DNI, 04 Carné<br>de Extranjería y 07 Pasaporte.<br><u>Acción:</u> verifique los tipos de documento ingresado,<br>deben corresponder a "01", "04" y "07".                                                                                                    |
| E005  | Error en País emisor<br>de documento                        | Es un campo Texto de 3 caracteres. Debe ser<br>registrado obligatoriamente cuando el DH se<br>identifica con pasaporte.<br><u>Acción</u> : Ubique el código del país que emite el<br>pasaporte del derechohabiente en la Tabla 26 "País<br>emisor del documento" y complete el dato en el<br>archivo. |
| E011  | Error en Vínculo<br>familiar no cumple<br>formato           | Es un campo texto con longitud de 2 caracteres. Los valores deben corresponder a la Tabla 19.<br>Acción: Verifique el código ingresado y corríjalo. Los tipos validos son: 02:Cónyuge, 03:Concubino(a), 04:Gestante, 05:Hijo menor de edad y 06: Hijo mayor de edad incapacitado.                     |
| E001  | Error en Tipo de<br>documento de titular                    | Los valores permitidos son 01 - DNI, 04 Carné de<br>Extranjería y 07 Pasaporte.<br>Acción: Verifique y corrija el tipo de documento<br>ingresado.                                                                                                    |

### ESTRUCTURA DE IMPORTACIÓN PARA EL ALTA MASIVA DE DERECHOHABIENTES

#### ESTRUCTURA 13: "Importar Datos de derechohabientes - ALTAS"

#### **MODIFICADA PARA USAR EN T-REGISTRO. REGISTRO DE DERECHOHABIENTES**

Para importar información de los derechohabientes de los trabajadores, pensionistas Prestadores de Servicios a que se refiere el numeral iii) del literal d) del artículo 1º del D.S. N.º 15-2010/TR de un determinado empleador, elabore un archivo texto con el siguiente nombre:

#### Nombre del archivo: RD\_RRRRRRRRRRR\_DDMMAAAA\_ALTA.TXT

#### DONDE:

#### RD: PREFIJO

RRRRRRRRR = Es el RUC del empleador al que pertenece el trabajador o pensionista DDMMAAAA= Es la fecha en que se va a remitir el archivo a través de SOL.

Estructura del archivo de texto

| Nro | Descripción                                                | Тіро  | Longitud<br>máxima | Observaciones                                          |
|-----|------------------------------------------------------------|-------|--------------------|--------------------------------------------------------|
| 1   | Tipo de documento del trabajador o pensionista             | Texto | 2                  | Ver tabla 3                                            |
| 2   | Número de documento del trabajador o pensionista           | Texto | 15                 |                                                        |
| 3   | Tipo de documento del derechohabiente                      | Texto | 2                  | Ver tabla 3                                            |
| 4   | Número de documento del derechohabiente                    | Texto | 15                 |                                                        |
| 5   | País emisor del documento                                  | Texto | 3                  | Ver tabla 26                                           |
| 6   | Fecha de nacimiento                                        | Fecha | -                  | En formato dd/mm/aaaa                                  |
| 7   | Apellido paterno del derechohabiente                       | Texto | 40                 |                                                        |
| 8   | Apellido materno del derechohabiente                       | Texto | 40                 |                                                        |
| 9   | Nombres del derechohabiente                                | Texto | 40                 |                                                        |
| 10  | Sexo                                                       | Texto | 1                  | 1: Masculino / 2:Femenino                              |
| 11  | Vínculo familiar                                           | Texto | 2                  | Vertabla 19                                            |
| 12  | Tino do Pocumento que acredita el vínculo                  | Texto | 2                  | Ver tabla 13                                           |
| 12  | N º de Documento que acredita el vínculo                   | Texto | 20                 | Obligatorio para el vínculo Concubino(a) e Hijo mayor  |
| 15  |                                                            | Texto | 20                 | de edad incapacitado permanente.                       |
| 14  | Mes de concepción                                          | Texto | 6                  | Solo para Gestante. En formato mmaaaa.                 |
| 15  | Dirección 1 del derechohabiente - tipo de vía (1)          | Texto | 2                  | Ver tabla 5.                                           |
| 16  | Dirección 1 del derechohabiente - Nombre de vía (1)        | Texto | 20                 |                                                        |
| 17  | Dirección 1 del derechohabiente - Número de via (1)        | Texto | 4                  |                                                        |
| 18  | Dirección I del derechonablente - Departamento (I)         | Texto | 4                  |                                                        |
| 19  | Dirección 1 del derechonablence - Interior (1)             | Texto | 4                  |                                                        |
| 20  | Dirección 1 del derecholablence - Manzana (1)              | Texto | 4                  |                                                        |
| 21  | Dirección 1 del derecholabiente - Kilometro (1)            | Texto | 4                  |                                                        |
| 23  | Dirección 1 del derechohabiente - Block (1)                | Texto | 4                  |                                                        |
| 24  | Dirección 1 del derechohabiente - Etapa (1)                | Texto | 4                  |                                                        |
| 25  | Dirección 1 del derechohabiente - Tipo de zona (1)         | Texto | 2                  | Ver tabla 6                                            |
| 26  | Dirección 1 del derechohabiente - Nombre de zona (1)       | Texto | 20                 |                                                        |
| 27  | Dirección 1 del derechohabiente - Referencia (1)           | Texto | 40                 |                                                        |
| 28  | Dirección 1 del derechohabiente - UBIGEO (1)               | Texto | 6                  | Ver tabla 28                                           |
| 29  | Dirección 2 del derechohabiente - Tipo de vía              | Texto | 2                  | Ver tabla 5                                            |
| 30  | Dirección 2 del derechohabiente - Nombre de vía            | Texto | 20                 |                                                        |
| 31  | Dirección 2 del derechohabiente - Número de vía            | Texto | 4                  |                                                        |
| 32  | Dirección 2 del derechohabiente - Departamento             | Texto | 4                  |                                                        |
| 33  | Dirección 2 del derechohabiente - Interior                 | Texto | 4                  |                                                        |
| 34  | Dirección 2 del derechonablente - Manzana                  | Texto | 4                  |                                                        |
| 36  | Dirección 2 del derecholabiente - Lote                     | Texto | 4                  |                                                        |
| 30  | Dirección 1 del derecholabiente - Riock                    | Texto | 4                  |                                                        |
| 38  | Dirección 1 del derechonabiente - Etapa                    | Texto | 4                  |                                                        |
| 39  | Dirección 2 del derechohabiente - Tipo de zona             | Texto | 2                  | Ver tabla 6                                            |
| 40  | Dirección 2 del derechohabiente - Nombre de zona           | Texto | 20                 |                                                        |
| 41  | Dirección 2 del derechohabiente - Referencia               | Texto | 40                 |                                                        |
| 42  | Dirección 2 del derechohabiente - UBIGEO                   | Texto | 6                  | Ver tabla 28                                           |
| 43  | Indicador Centro Asistencial EsSalud                       | Texto | 1                  | Se registrará este dato cuando el derechohabiente      |
|     |                                                            |       |                    | registre 2 direcciones. Indicara 1 para que se         |
|     |                                                            |       |                    | considere la Dirección 1 y 2 cuando se tome como       |
|     |                                                            |       |                    | será considerada nor el EsSalud para la asignación del |
|     |                                                            |       |                    | Centro donde le brindará las prestaciones de salud     |
|     |                                                            |       |                    | senere donde le brindara las prestaciones de Salut.    |
| L   |                                                            |       |                    |                                                        |
| 44  | I elerono – codigo de la ciudad (larga distancia nacional) | Texto | 2                  | ver tabla 29                                           |
| 45  |                                                            | Texto | 10                 | Daha contanan di simbala amaha "@"                     |

#### Importante:

(1) Solo se debe registrar información en los campos del 15 al 28, cuando el derechohabiente se identifique con Pasaporte, Carné de extranjería o DNI de menor de edad. Para DNI de mayores de edad, de consignarse información en la dirección 1, ésta no será registrada. Adicionalmente, el empleador podrá registrar una <u>segunda dirección</u> para todos los derechohabientes. Los campos deben estar separados por el carácter "|"

Los datos numéricos deben registrarse sin comas

### ESTRUCTURA DE IMPORTACIÓN PARA LA BAJA MASIVA DE DERECHOHABIENTES

### ESTRUCTURA 24: "Importar derechohabientes - BAJA"

### NUEVA PARA USAR EN T-REGISTRO. REGISTRO DE DERECHOHABIENTES

Para importar información de los derechohabientes a ser dados de baja, elabore un archivo texto. Nombre del archivo: RD\_RRRRRRRRR\_DDMMAAAA\_BAJA.TXT

DONDE:

RD: PREFIJO

RRRRRRRRR = Es el RUC del empleador al que pertenece el trabajador o pensionista

DDMMAAAA= Es la fecha en que se va a remitir el archivo a través de SOL.

Estructura del archivo de texto

| Nro | Descripción                                      | Тіро  | Longitud<br>máxima | Observaciones         |
|-----|--------------------------------------------------|-------|--------------------|-----------------------|
| 1   | Tipo de documento del trabajador o pensionista   | Texto | 2                  | Ver tabla 3           |
| 2   | Número de documento del trabajador o pensionista | Texto | 15                 |                       |
| 3   | Tipo de documento del derechohabiente            | Texto | 2                  | Ver tabla 3           |
| 4   | Número de documento del derechohabiente          | Texto | 15                 |                       |
| 5   | País emisor del documento                        | Texto | 3                  | Ver tabla 26          |
| 6   | Fecha de nacimiento                              | Fecha | -                  | En formato dd/mm/aaaa |
| 7   | Apellido paterno del derechohabiente             | Texto | 40                 |                       |
| 8   | Apellido materno del derechohabiente             | Texto | 40                 |                       |
| 9   | Nombres del derechohabiente                      | Texto | 40                 |                       |
| 10  | Vínculo familiar                                 | Texto | 2                  | Ver tabla 19          |
| 11  | Fecha de baja                                    | Fecha | -                  |                       |
| 12  | Motivo de baja                                   | Texto | 2                  | Ver tabla 20          |

Importante:

Los campos deben estar separados por el carácter "|"

http://www.mintra.gob.pe/archivos/file/planillas/ANEXO\_3\_ESTRUCTURAS\_IMPORTACION. xls

### EL LISTADO DE ERRORES DESCRITOS ESTÁN RELACIONADOS CON LAS VALIDACIONES DE TIPO DE CAMPO Y LONGITUD DE CADA CAMPO

| MENSAJES DE VALIDACION DE<br>ESTRUCTURA DEL PLANO |                                                              | OBSERVACIONES                                                                                                    |  |
|---------------------------------------------------|--------------------------------------------------------------|----------------------------------------------------------------------------------------------------|--|
| Código                                            | Mensaje                                                      | OBSERVACIONES                                                                                                    |  |
| E001                                              | Error en Tipo de documento de<br>titular                     | Los valores permitidos son 01 - DNI, 04 Carné de Extranjería y 07<br>Pasaporte.                                                               |  |
| E002                                              | Error en Numero de documento<br>del titular                  | Para el TD=1 la long máxima de este dato es 8 dígitos, para el TD= 4 es 11 dígitos y para el TD 07 es de 15 caracteres.                       |  |
| E003                                              | Error en Tipo de documento de derechohabiente                | Los valores permitidos son 01 - DNI, 04 Carné de Extranjería y 07<br>Pasaporte.                                                               |  |
| E004                                              | Error en Numero de documento<br>del derechohabiente          | Para el TD=1 la long es 8 dígitos, para el TD= 4 es 11 dígitos y para el TD 07 es de 15 caracteres.                                           |  |
| E005                                              | Error en País emisor de documento                            | Es un campo Texto de 3 caracteres.                                                                                                    |  |
| E006                                              | Error en Formato de fecha                                    | El formato fecha no es correcto, debe corresponder a dd/mm/aaaa.                                                                              |  |
| E007                                              | Error en Apellido paterno                                    | Es un campo texto con longitud máxima de 40.                                                                                                  |  |
| E008                                              | Error en Apellido Materno                                    | Es un campo texto con longitud máxima de 40.                                                                                                  |  |
| E009                                              | Error en Nombres del derechohabiente                         | Es un campo texto con longitud máxima de 40.                                                                                                  |  |
| E010                                              | Error en Sexo del<br>derechohabiente no es valido            | Es un campo texto con extensión 1. Los únicos valores permitidos son 1: Masculino y 2: Femenino.                                              |  |
| E011                                              | Error en Vínculo familiar no<br>cumple formato               | Es un campo texto con longitud de 2 caracteres. Los valores deben corresponder a la Tabla 19.                                                 |  |
| E012                                              | Error en Tipo de Documento que acredita el vínculo familiar. | Es un campo texto con longitud de 2 caracteres. Los valores deben corresponder a la Tabla 27.                                                 |  |
| E013                                              | Error en Número de Documento<br>que sustenta vínculo.        | Es un campo texto con longitud de 20 caracteres. Obligatorio<br>para el vínculo Concubino(a) e Hijo mayor de edad incapacitado<br>permanente. |  |
| E014                                              | Error en mes de la concepción                                | Campo texto de 6 caracteres, corresponde al mes estimado y año<br>de la concepción. Solo debe ser ingresado para el vínculo<br>Gestante.      |  |
| E015                                              | Error en Dirección1 del DH - Tipo<br>de vía                  | Es un campo texto con longitud de 2 caracteres. Los valores deben corresponder a la Tabla 5.                                                  |  |
| E016                                              | Error en Dirección1 del DH -<br>Nombre de vía                | Es un campo texto con longitud máx. de 20 caracteres. Si registró tipo de vía obligatoriamente debe registrar información en este campo.      |  |
| E018                                              | Error en Dirección1 del DH –<br>Departamento                 | Es un campo texto con longitud de 4 caracteres.                                                                                               |  |
| E019                                              | Error en Dirección1 del DH –<br>Interior                     | Es un campo texto con longitud de 4 caracteres.                                                                                               |  |
| E020                                              | Error en Dirección1 del DH –<br>Manzana                      | Es un campo texto con longitud de 4 caracteres.                                                                                               |  |
| E021                                              | Error en Dirección1 del DH – Lote                            | Es un campo texto con longitud de 4 caracteres.                                                                                               |  |
| E022                                              | Error en Dirección1 del DH –<br>Kilometro                    | Es un campo texto con longitud de 4 caracteres.                                                                                               |  |
| E023                                              | Error en Dirección1 del DH –                                 | Es un campo texto con longitud de 4 caracteres.                                                                                               |  |

|      | Block                                            |                                                                                                    |
|------|--------------------------------------------------|----------------------------------------------------------------------------------------------------|
| E024 | Error en Dirección1 del DH –<br>Etapa            | Es un campo texto con longitud de 4 caracteres.                                                                                                    |
| E025 | Error en Dirección1 del DH - Tipo<br>de zona     | Es un campo texto con longitud de 2 caracteres. Los valores deben corresponder a la Tabla 6.                                                                                                    |
| E026 | Error en Dirección1 del DH -<br>Nombre de zona   | Es un campo texto con longitud máx. de 20 caracteres. Si registró<br>tipo de zona obligatoriamente debe registrar información en este<br>campo. El sistema valida que se registre información en zona y/o<br>vía. |
| E027 | Error en Dirección1 del DH –<br>Referencia       | Es un campo texto con longitud máx. de 40 caracteres. Si registró<br>en número de la vía el texto "sn", obligatoriamente debe registrar<br>información en este campo.                                             |
| E028 | Error en Dirección1 del DH –<br>Ubigeo           | Dato obligatorio. Campo texto con long. Máx. de 6 caracteres.                                                                                                    |
| E029 | Error en Dirección2 del DH - Tipo<br>de vía .    |                                                                                                    |
| E030 | Error en Dirección2 del DH -<br>Nombre de vía    |                                                                                                    |
| E031 | Error en Dirección2 del DH -<br>Número de vía    |                                                                                                    |
| E032 | Error en Dirección2 del DH –<br>Departamento (1) | El registro correspondiente a la Dirección 2 es opcional. Si se                                                                                                    |
| E033 | Error en Dirección2 del DH –<br>Interior         | consignada en RENIEC se toma esta como Dirección 1.<br>Adicionalmente, puede registrar una segunda dirección. Si se                                                                                               |
| E034 | Error en Dirección2 del DH –<br>Manzana          |                                                                                                    |
| E035 | Error en Dirección2 del DH – Lote                |                                                                                                    |
| E037 | Error en Dirección2 del DH –<br>Block            |                                                                                                    |
| E038 | Error en Dirección2 del DH –<br>Etapa            |                                                                                                    |
| E039 | Error en Dirección2 del DH - Tipo<br>de zona     |                                                                                                    |
| E040 | Error en Dirección2 del DH -<br>Nombre de zona   |                                                                                                    |
| E041 | Error en Dirección2 del DH –<br>Referencia       |                                                                                                    |
| E042 | Error en Dirección2 del DH –<br>Ubigeo           |                                                                                                    |

| E043 | Error en Indicador Centro                                | Se debe registrar este dato cuando el derechohabiente registre 2        |
|------|----------------------------------------------------------|-------------------------------------------------------------------------|
|      | Asistencial EsSalud                                      | direcciones. Indicará 1 para que se considere la Dirección 1 y 2        |
|      |                                                          | cuando se tome como referente la Dirección 2. La dirección que          |
|      |                                                          | seleccione será considerada por el EsSalud para la asignación del       |
|      |                                                          | Centro donde le brindará las prestaciones de salud.                     |
| E044 | Error en Teléfono – código de la<br>ciudad               | El código de LDN no valida con tabla 29.                                |
| E045 | Error en Teléfono – número de                            | Maximo 10 caracteres y solo números                                     |
|      | teléfono                                                 |                                                                         |
| E046 | Error en Correo electrónico                              | Debe contener el símbolo arroba "@".                                    |
| E049 | Error en la Fecha de Baja                                | Debe tener el formato dd/mm/aaaa.                                       |
| E050 | Error en el Motivo de Baja                               | Es un campo texto con longitud de 2 caracteres. Los valores             |
|      |                                                          | deben corresponder a la Tabla 20.                                       |
| A000 | Número de Campos no es el<br>establecido para el archivo | Se han adicionado campos que no corresponden a la estructura aprobada.  |
| B351 | No puede dar de baja a un                                | Se verifica que el vínculo a dar de baja se encuentre en estado         |
|      | Derechohabiente dado de baja<br>previamente.             | activo. No puede darse de baja un vínculo de baja.                      |
| B401 | Padrón de Personas con error en                          | Existe información incompleta en el padrón de personas existente        |
|      | datos                                                    | en SUNAT. Comuníquese con nuestra Central de Consultas 0 801-<br>12100. |

### DESCRIPCIÓN DE VALIDACIONES QUE PUEDEN DETECTARSE EN LA CARGA MASIVA DE DERECHOHABIENTES, MENSAJES Y ANOTACIONES A CONSIDERAR

| Codigo | ASOCIADO POR GRUPO DE VALIDAC                      |                                                                                                    |                                                                                                    |
|--------|----------------------------------------------------|----------------------------------------------------------------------------------------------------|----------------------------------------------------------------------------------------------------|
| V1     | DEL TITULAR                                        | DEL TITULAR MENSAJE                                                                                                    |                                                                                                    |
| V1.0   | Tipo de Documento de Titular                       | Tipo de Documento de Titular no es válido                                                                                                    | Solo puede ingresar los TD= 01:DNI; 04: Carné de<br>Extranjería y 07: Pasaporte.                                                     |
| V1.1   | Numero de documento                                | Número de documento no es válido                                                                                                    | Para DNI:08 dígitos, C.Ext: 11 dígistos y Pasap.: 15 caracteres.                                                                     |
| V1.2   | De registro de relación de Titular y<br>empleador. | No se encontró información de asegurado regular al EsSalud para los datos ingresados .                                                                                                    | Para los datos ingresados no se encontó registro con este empleador.                                                                 |
| V1.3   | Verificación de Aportes                            | No se encontró información de asegurado regular<br>al EsSalud para los datos ingresados .                                                                                                    | El Titular aun no registra período de aportación al<br>EsSalud. Tenga en cuenta que solo puede registrar DH<br>afiliados al EsSalud. |
| V1.4   | Validacion de Titular                              | La identificación del titular es obligatoria.                                                                                                    | Para registrar un DH es obligatorio que consigne la identificación del titular.                                                      |
| V1.4.1 | Validacion de datos del Titular                    | Existe un problema con los datos de registro del<br>titular. No se ha registrado correctamente el sexo<br>del titular. Comuníquese con nuestra Central de<br>Consultas 0 801 -12 -100 Opción 1. | El sexo del titular no corresponde a alguno de los valores permitidos.                                                               |
| V2     | DE LA IDENTIFICACIÓN DEL DH                        | MENSAJE                                                                                                    | OBSERVACIONES                                                                                                    |
| V2.1   | Tipo de Documento y Número de<br>derechohabiente   | Tipo de documento no válido para el registro de derechohabientes.                                                                                                    | Solo puede ingresar los TD= 01:DNI; 04: Carné de Extranjería y 07: Pasaporte.                                                        |
| V2.2   | Tipo de Documento y Número de<br>derechohabiente   | Número de documento de identidad no es válido                                                                                                    | Para DNI:08 dígitos, C.Ext: 11 dígitos y Pasap.: 15 caracteres.                                                                      |
| V2.3   | Fecha de Nacimiento                                | La fecha de nacimiento no puede ser mayor a la fecha de registro ni menor al 01/01/1880.                                                                                                    | La fecha de Nac. registrada no debe ser mayor a la fecha de la transacción. El DH a registrar no puede                               |

|       |                                                     |                                                                                                    | tener más de 130 años.                                                                                       |
|-------|-----------------------------------------------------|----------------------------------------------------------------------------------------------------|----------------------------------------------------------------------------------------------------|
| V2.4  | Pais emisior del documento                          | País emisor de documento no es valido                                                                                                    | El código debe corresponder a alguno de los señalados<br>en la Tabla                                         |
| V2.5  | Condición de Derechohabiente (DH)                   | Los datos a ingresar corresponden a un asegurado<br>obligatorio activo(Titular), no corresponde su<br>registro como derechohabiente                                                                                                    | No puede registrarse como DH a una persona que ya es asegurado titular (trabajador o pensionista).           |
| V2.6  | Del registro del Derechohabiente (DH) -1            | Para este Titular, ya registró un derechohabiente con ese tipo y número de documento de identidad.                                                                                                    | El titular no puede registrar 2 veces al mismo DH.                                                           |
| V2.7  | Del registro del Derechohabiente (DH) -2            | Para este titular, ya registró un derechohabiente<br>con ese número de pasaporte, fecha de nacimiento<br>y país emisor del documento de identidad,                                                                                                    | El titular no puede registrar 2 veces al mismo DH.                                                           |
| V2.8  | A nivel de persona                                  | Ya registró un derechohabiente con los mismos<br>apellidos y nombres y fecha de nacimiento                                                                                                    | El empleador ya ha registrado a otra persona con los mismos apellidos y nombres y fecha de nacimiento.       |
| V2.9  | Tipo y numero de documento de DH,<br>con RENIEC - 1 | Los datos no corresponden a los existentes en<br>RENIEC, revise el documento de identidad físico e<br>ingrese la información correcta. De existir<br>problemas con la validación comuníquese con<br>nuestra Central de Consultas 0 801 -12 -100<br>Opción 1. | Se verifica que para el N.º de DNI y fecha de<br>nacimiento corresponda a los datos existentes en<br>RENIEC. |
| V2.10 | Tipo y numero de documento de DH,<br>con RENIEC - 2 | Los datos no corresponden a los existentes en<br>RENIEC, revise el documento de identidad físico e<br>ingrese la información correcta. De existir<br>problemas con la validación comuníquese con<br>nuestra Central de Consultas 0 801 -12 -100<br>Opción 1. | Se verifica que para el N.º de DNI y fecha de<br>nacimiento corresponda a los datos existentes en<br>RENIEC. |
| V2.12 | Apellido Paterno de DH                              | Apellido Paterno no es valido                                                                                                    | El campo tiene una longitud máxima de 40 posiciones.                                                         |
| V2.13 | Apellido Materno de DH                              | Apellido Materno no es valido                                                                                                    | El campo tiene una longitud máxima de 40 posiciones.                                                         |
| V2.14 | Nombres                                             | Nombres no es valido                                                                                                    | El campo tiene una longitud máxima de 40 posiciones.                                                         |
| V2.16 | Sexo                                                | El valor de sexo no es correcto, por favor corregir.                                                                                                    | Los valores permitidos son 1: Masculino y 2:Femenino.                                                        |

| V2.17  | Identificación de Titular y<br>Derechohabiente                         | El derechohabiente y el titular no deben tener la misma identificación.                                                                                               | Los datos de identificación de titular y derechohabiente deben ser diferentes.                                                                                                    |
|--------|------------------------------------------------------------------------|----------------------------------------------------------------------------------------------------|----------------------------------------------------------------------------------------------------|
| V2.18  | Registro                                                               | Derechohabiente ya fue registrado para este titular.                                                                                                    | El DH a ingresar ya se encuentra registrado.                                                                                                    |
| V2.19  | Datos de Derechohabiente                                               | Debe seleccionar un derechohabiente.                                                                                                    | No se han registrado datos de identificación del DH.                                                                                                    |
| V3     | DE LOS DATOS DEL VÍNCULO<br>FAMILIAR                                   | MENSAJE                                                                                                    | OBSERVACIONES                                                                                                    |
| V3.1   | Vinculo Familiar (VF)                                                  | Vinculo no es valido                                                                                                    | Se ha ingresado un tipo de vínculo no previsto en la<br>Tabla 19 - Tipo de vínculo familiar.                                                                                                    |
| V3.1.1 | Vinculo Familiar (VF)                                                  | Vinculo Familiar es obligatorio.                                                                                                    | Es obligatorio que señale el tipo de vínculo a registrar.                                                                                                    |
| V3.2   | Documento que sustenta VF                                              | Documento que sustenta Vinculo no es valido                                                                                                    | Verifique que el tipo de documento que sustenta<br>vínculo corresponda al tipo de vínculo a registrar (Vea<br>las anotaciones de la Tabla 27)                                                                                                    |
| V3.3   | Número de Doc. que sustenta Vinculo .                                  | Número de Documento que sustenta vinculo<br>registra un formato inválido.                                                                                             | Verifique este dato, el tamaño máximo de este campo es de 20 caracteres.                                                                                                    |
| V3.4.  | Fecha de nacimiento de cónyuge                                         | El titular y cónyuge deben tener 16 ó más años de edad                                                                                                    | Solo puede registrarse este vínculo cuando Titular y<br>cónyuge tengan 16 ó más años de edad.                                                                                                    |
| V4     | HIJO MENOR DE EDAD                                                     | MENSAJE                                                                                                    | OBSERVACIONES                                                                                                    |
| V4.1   | Corresponda a Menor de Edad - 1                                        | Este vínculo solo puede ser registrado para menores de edad.                                                                                                    | Solo son derechohabientes los hijos menores de edad y<br>los mayores de edad cuando registren incapacidad. De<br>ser incapacitado regístrelo bajo el vínculo "Hijo mayor<br>de edad incapacitado".                                                                                                  |
| V4.2   | Menor de Edad - 2: coincidan apellidos<br>paternos, titular sea padre. | El apellido paterno del hijo no corresponde al<br>apellido paterno del Titular. Verifique la relación de<br>parentesco con el documento sustentatorio del<br>vínculo. | A través de carga masiva no se podrá registrar a un<br>"hijo menor de edad" o "mayor de edad incapacitado"<br>cuando el apellido paterno del hijo no coincida con el<br>apellido paterno del Padre. De corresponder la filiación<br>debe registrarse a través de la opción <b><u>Registro</u></b> . |
| V4.3   | Tipo de Documento que sustenta vinculo                                 | Para hijos menores de edad identificados con<br>C.Extr. o Pasaporte debe sustentarse el vínculo con<br>Acta de Nacimiento o Documento Análogo.                        | Si el tipo de documento es Carné Ext. o pasaporte, se<br>debe verificar en tipo de documento que sustenta<br>vínculo familiar debe ser tipo 10 – Acta de nacimiento                                                                                                    |

| V4.5   | Validación de Menor de Edad - 3.:<br>Coinicida apellido paterno de madre con<br>apellido materno de hijo. | El apellido materno del hijo no corresponde al<br>apellido paterno de la Titular. Verifique la relación<br>de parentesco con el documento sustentatorio del<br>vínculo. | A través de carga masiva no se podrá registrar a un<br>"hijo menor de edad" o "mayor de edad incapacitado"<br>cuando el apellido paterno del hijo no coincida con el<br>apellido paterno del Padre. De corresponder la filiación<br>debe registrarse a través de la opción <b><u>Registro</u></b> . |
|--------|----------------------------------------------------------------------------------------------------|----------------------------------------------------------------------------------------------------|----------------------------------------------------------------------------------------------------|
| V5     | CÓNYUGE O CONCUBINO(A)                                                                                    | MENSAJE                                                                                                    | OBSERVACIONES                                                                                                    |
| V5.1   | Sexo de Cónyuge                                                                                           | El sexo del cónyuge debe ser diferente al del<br>Titular.                                                                                                    | Ejemplo: si el sexo del tutular es masculino, su cónyuge debe ser de sexo femenino.                                                                                                    |
| V5.2   | Edad de Cónyuge                                                                                           | Este vínculo solo puede ser registrado cuando el<br>titular y la persona a registrar tengan 16 ó más<br>años de edad                                                    |                                                                                                    |
| V5.3.1 | Vinculo <b>conyuge</b> -1                                                                                 | El Titular ya tiene registrado el vínculo cónyuge.                                                                                                    | Solo puede registrarse un cónyuge.                                                                                                    |
| V5.3.2 | Vinculo <b>conyuge</b> -2                                                                                 | El Titular ya tiene registrado el vínculo concubino(a). Estos vínculos son excluyentes.                                                                                 | Solo puede registrarse el vínculo cónyuge o concubino(a).                                                                                                    |
| V5.4.1 | Vinculo <b>Concubino</b> -1                                                                               | El Titular ya tiene registrado un(a) cóncubino(a).                                                                                                    | Solo puede registrarse un concubino(a).                                                                                                    |
| V5.4.2 | Vinculo <b>Concubino</b> -2                                                                               | El Titular ha registrado para otro empleador el vínculo cónyuge, estos vínculos son excluyentes.                                                                        | Si bien el titular puede registrar al concubino(a) en varios empleadores, no puede registrar a diferentes personas bajo este vínculo.                                                                                                    |
| V5.7   | Ttipo de documento que sustenta el vinculo-Cónyuge -1                                                     | El tipo de documento que sustenta el vínculo es obligatorio.                                                                                                    | Verifique que el tipo de documento que sustenta<br>vínculo corresponda al tipo de vínculo a registrar (Vea<br>las anotaciones de la Tabla 27)                                                                                                    |
| V5.8   | Documento que sustenta el vinculo-<br>Cónyuge -2                                                          | Número de documento que sustenta el vinculo no es válido.                                                                                                    | Verifique este dato, el tamaño máximo de este campo es de 20 caracteres.                                                                                                    |
| V5.9   | Sexo de Concubino                                                                                         | El sexo del concubino(a) debe ser diferente al del<br>Titular                                                                                                    | Ejemplo: si el sexo del titular es masculino, su concubino(a) debe ser de sexo femenino.                                                                                                    |
| V6     | GESTANTE                                                                                                  | MENSAJE                                                                                                    | OBSERVACIONES                                                                                                    |
| V6.1   | Sexo-Gestante -1                                                                                          | El vinculo gestante no es válido para el titular                                                                                                    | La gestante solo puede ser ingresada cuando el titular sea de sexo masculino.                                                                                                    |
| V6.2   | Sexo-Gestante -2                                                                                          | El vinculo gestante no es válido para el<br>Derechohabiente                                                                                                    | La gestante solo puede ser de sexo femenino.                                                                                                    |

| V6.3   | Tipo de Documento que sustenta vínculo.<br>Gestante-1                                                | Tipo de documento que sustenta vínculo es obligatorio.                                                                                                    | Para este vínculo es obligatorio que indique el tipo de documento que sustenta vínculo (Ver Tabla 27)                                                                                                    |
|--------|----------------------------------------------------------------------------------------------------|----------------------------------------------------------------------------------------------------|----------------------------------------------------------------------------------------------------|
| V6.6   | Mes de concepción                                                                                    | La gestante solo puede ser inscrita en tanto dure la gestación                                                                                                    | No puede inscribirse una gestante cuyo período de gestación haya culminado.                                                                                                    |
| V6.6.1 | Mes de concepción                                                                                    | Mes de concepción es de formato mm/aaaa.                                                                                                    | Debe registrarse el mes a dos dígitos y el año a cuatro.                                                                                                    |
| V6.6.2 | Mes de concepción                                                                                    | Mes de concepción es obligatorio.                                                                                                    | Para la gestante es obligatorio el registro de este dato.                                                                                                    |
| V6.7   | Fecha de Baja                                                                                        | A través de esta opción no podrá activar un<br>derechohabiente de baja. Proceda a realizar una<br>nueva alta.                                                           | Para reactivar a un derechohabiente de baja debe<br>proceder a realizar una nueva alta.                                                                                                    |
| V7     | MAYOR DE EDAD                                                                                        | MENSAJE                                                                                                    | OBSERVACIONES                                                                                                    |
| V7.1   | Apellidos de Hijo Mayor - 1. Coincidan<br>apellidos paternos y titular sea padre.                    | El apellido paterno del hijo no corresponde al<br>apellido paterno del Titular. Verifique la relación de<br>parentesco con el documento sustentatorio del<br>vínculo.   | A través de carga masiva no se podrá registrar a un<br>"hijo menor de edad" o "mayor de edad incapacitado"<br>cuando el apellido paterno del hijo no coincida con el<br>apellido paterno del Padre. De corresponder la filiación<br>debe registrarse a través de la opción <b>Registro</b> .     |
| V7.2   | Apellidos de Hijo Mayor - 2. Coinicida<br>apellido paterno de madre con apellido<br>materno de hijo. | El apellido materno del hijo no corresponde al<br>apellido paterno de la Titular. Verifique la relación<br>de parentesco con el documento sustentatorio del<br>vínculo. | A través de carga masiva no se podrá registrar a un<br>"hijo menor de edad" o "mayor de edad incapacitado"<br>cuando el apellido materno del hijo no coincida con el<br>apellido paterno de la Madre. De corresponder la<br>filiación debe registrarse a través de la opción<br><b>Registro.</b> |
| V7.3   | Tipo de Documento que sustenta vínculo.<br>Hijo Mayor                                                | Para este vinculo el documento sustento es<br>obligatorio .                                                                                                    | Para este vínculo es obligatorio que indique el tipo de<br>documento que sustenta vínculo (Ver Tabla 27), en este<br>caso la Resolución de Incapacidad.                                                                                                    |
| V7.4   | Número de Documento que sustenta para Hijo Mayor                                                     | Solo se considera derechohabiente el hijo mayor<br>de edad cuando se haya determinado su total<br>incapacidad para el trabajo.                                          | Este mensaje se muestra cuando no seleccionó el documento que sustenta el vínculo.                                                                                                    |
| V8     | DIRECCIÓN                                                                                            | MENSAJE                                                                                                    | OBSERVACIONES                                                                                                    |
| V8.1   | ítem Dirección                                                                                       | Por lo menos una dirección es obligatoria.                                                                                                    | Solo se debe registrar información en los campos del<br>15 al 28, cuando el derechohabiente se identifique con                                                                                                    |

|                        |                                                                                          |                                                                                                    | Pasaporte, Carné de extranjería o DNI de menor de<br>edad. Para DNI de mayores de edad, de consignarse<br>información en la dirección 1, ésta no será registrada.<br>De registrarse información verifique que se cumplan las<br>validaciones especificadas.              |
|------------------------|------------------------------------------------------------------------------------------|----------------------------------------------------------------------------------------------------|----------------------------------------------------------------------------------------------------|
| V8.3.1                 | Dirección – Cuando la dirección está<br>completa -1                                      | Debe registrar información en el campo Ubigeo.                                                                                                    |                                                                                                    |
| V8.3.2                 | Dirección – Cuando la dirección está<br>completa -2                                      | Debe registrar información en el campo Zona y/o<br>Vía.                                                                                                    |                                                                                                    |
| V8.3.3                 | Cuando la dirección está completa -3                                                     | Debe registrar información en el campo número o<br>kilómetro o manzana o block                                                                                                    |                                                                                                    |
| V8.3.4                 | Dirección – Cuando la dirección está<br>completa -4                                      | Si en el campo Número consignó sn debe registrar obligatoriamente información en Referencia .                                                                                                    |                                                                                                    |
| V8.3.5                 | Cuando la dirección está completa -5                                                     | Si registró Kilómetro no debe consignar<br>información en Número.                                                                                                    |                                                                                                    |
| V8.3.6                 | Cuando la dirección está completa -6                                                     | Si seleccionó tipo de zona debe consignar el nombre de esta y viceversa                                                                                                    |                                                                                                    |
| V8.3.7                 | Cuando la dirección está completa -7                                                     | Si seleccionó tipo de vía debe consignar el nombre de esta y viceversa                                                                                                    |                                                                                                    |
| V9                     | TELÉFONO                                                                                 | MENSAJE                                                                                                    | ORSERVACIONES                                                                                                    |
| 1101                   |                                                                                          |                                                                                                    | Objervaciones                                                                                                    |
| V 9.1                  | Validación de ítem teléfono – 1                                                          | Si selecciona código de Ciudad debe ingresar<br>teléfono.                                                                                                    | Verifique este campos, si ingresó código de ciudad<br>obligatoriamente debe ingresar el número de teléfono,<br>excepto en aquellos casos que el Nro. de teléfono inicie<br>con 9.                                                                                        |
| V 9.1                  | Validación de ítem teléfono – 1<br>Validación de ítem teléfono – 2                       | Si selecciona código de Ciudad debe ingresar<br>teléfono.<br>Si ingresa solo pueden ser ingresados números y<br>máximo 10. Excepcionalmente, se permite el<br>ingreso del asterisco (*), pero no un asterisco al<br>final del número.            | Verifique este campos, si ingresó código de ciudad<br>obligatoriamente debe ingresar el número de teléfono,<br>excepto en aquellos casos que el Nro. de teléfono inicie<br>con 9.<br>Verifique el dato ingresado, el formato ingresado no es<br>válido.                  |
| V 9.1<br>V9.1.1<br>V10 | Validación de ítem teléfono – 1<br>Validación de ítem teléfono – 2<br>CORREO ELECTRÓNICO | Si selecciona código de Ciudad debe ingresar<br>teléfono.<br>Si ingresa solo pueden ser ingresados números y<br>máximo 10. Excepcionalmente, se permite el<br>ingreso del asterisco (*), pero no un asterisco al<br>final del número.<br>MENSAJE | Verifique este campos, si ingresó código de ciudad<br>obligatoriamente debe ingresar el número de teléfono,<br>excepto en aquellos casos que el Nro. de teléfono inicie<br>con 9.<br>Verifique el dato ingresado, el formato ingresado no es<br>válido.<br>OBSERVACIONES |

|         |                                   |                                                                                                    | símbolo @.                                                                                                    |
|---------|-----------------------------------|----------------------------------------------------------------------------------------------------|----------------------------------------------------------------------------------------------------|
| V10.1.1 | Item correo -2                    | El tamaño máximo de correo es de 50.                                                                                                    | La extensión máxima de este campo es de 50 espacios.                                                                                                    |
| V11     | BAJA DE VÍNCULO                   | MENSAJE                                                                                                    | OBSERVACIONES                                                                                                    |
| V11.1   | Fecha de baja                     | La fecha no debe ser menor a la fecha de nacimiento, ni mayor a la fecha de registro.                                                                                                    | La fecha de baja no puede ser anterior a la fecha de<br>Nac. Del DH ni mayor a la fecha de registro.                                                                                                    |
| V11.2   | Motivo de Baja                    | Motivo de la baja (Ver tabla de motivos de baja del derechohabiente).                                                                                                    | Se ha ingresado un motivo de baja no previsto en la<br>Tabla 20 o no corresponde al vínculo familiar.                                                                                                    |
| V11.3   | Verificar Registro de DH en alta. | Datos de registro no encontrado, no procede la baja.                                                                                                    | El derechohabiente a dar de baja no existe, o no se encuentra activo.                                                                                                    |
| Р       | IDENTIFICACION DE PERSONA         | MENSAJE                                                                                                    | OBSERVACIONES                                                                                                    |
| P1.1    | Ubicar registro de persona-1      | No se han completado los datos mínimos para<br>realizar la búsqueda de una persona: tipo de<br>documento, número de documento, fecha de<br>nacimiento y país emisor del documento.                                                        | Para iniciar la búsqueda de una persona en RENIEC o<br>en el padrón de personas ya registradas se debe<br>ingresar de manera obligatoria los datos de: tipo y<br>número de documento, fecha de nacimiento y país<br>emisor del documento. Para DNI y Carné de Extranjería<br>debe dejarse el campo vacio o en caso contrario<br>consignar 604 que corresponde a Perú. |
| P1.2    | Ubicar registro de persona-2      | No se han completado los datos mínimos para<br>realizar el registro de una persona: tipo de<br>documento, número de documento, fecha de<br>nacimiento, país emisor del documento, apellido<br>paterno y/o apellido materno, nombres, sexo | Verifique que haya ingresado todos los datos de identificación del derechohabiente a registrar.                                                                                                    |
| P2.1    | Fecha de nacimiento de Persona    | Para este número de DNI existe otra fecha de nacimiento registrada en RENIEC.                                                                                                    | Para este número de DNI existe otra fecha de nacimiento registrada en RENIEC.                                                                                                    |
| P3.1    | Identificacion-2                  | Existe otro registro con el mismo: tipo de<br>documento, número de documento y país emisor<br>del documento registrados por el mismo<br>empleador.                                                                                        | Un mismo empleador no puede registrar a 2 personas<br>diferentes (apellidos y nombres) con el mismo tipo y<br>número de documento, fecha de nacimiento y país<br>emisor del documento. Ejemplo Juan Perez Flores<br>identificado con C.Extr. N:° 13245467891, fecha de<br>nacimiento 13.03.2011 y País emisor del documento                                           |

|      |                         |                                                                                                    | 724-España y al mismo tiempo a José María López<br>Crisanto con el mismo N.º de Carmé de Extr., Fecha de<br>Nac. y País emisor de documento.                |
|------|-------------------------|----------------------------------------------------------------------------------------------------|----------------------------------------------------------------------------------------------------|
| P3.2 | Validacion con RENIEC-1 | Los datos no corresponden a los existentes en<br>RENIEC, revise el documento de identidad físico e<br>ingrese la información correcta. De existir<br>problemas con la validación comuníquese con<br>nuestra Central de Consultas 0 801 -12 -100<br>Opción 1. | Verifique el N.° de DNI y la fecha de nacimiento<br>ingresada con el documento físico, se verificó la<br>información con RENIEC y estos datos no coinciden. |
| P3.3 | Validacion con RENIEC-2 | Los datos no corresponden a los existentes en<br>RENIEC, revise el documento de identidad físico e<br>ingrese la información correcta. De existir<br>problemas con la validación comuníquese con<br>nuestra Central de Consultas 0 801 -12 -100<br>Opción 1. | Verifique el N.° de DNI y la fecha de nacimiento<br>ingresada con el documento físico, se verificó la<br>información con RENIEC y estos datos no coinciden. |
| P4.1 | Validacion con RENIEC-3 | Los datos no corresponden a los existentes en<br>RENIEC, revise el documento de identidad físico e<br>ingrese la información correcta. De existir<br>problemas con la validación comuníquese con<br>nuestra Central de Consultas 0 801 -12 -100<br>Opción 1. | Verifique el N.° de DNI y la fecha de nacimiento<br>ingresada con el documento físico, se verificó la<br>información con RENIEC y estos datos no coinciden. |

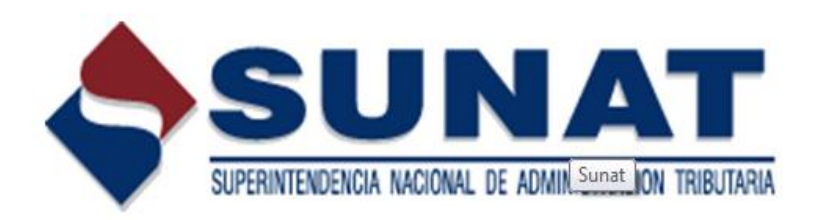